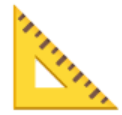

# Milestone-Wise system Architecture

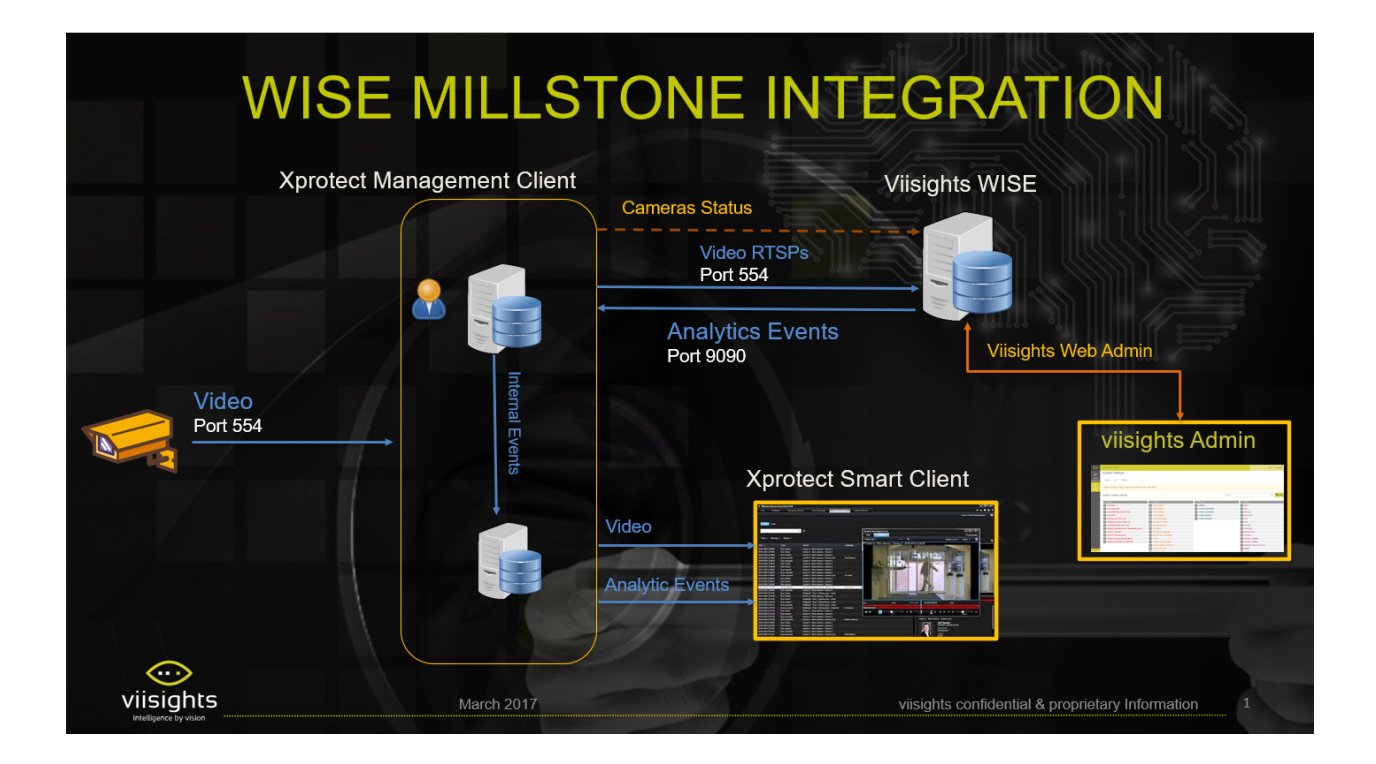

https://s3-us-west-2.amazonaws.com/secure.notion-static.com/8863b62e-82c6-4 bf3-90a1-e06ef9773e39/viisights-Milestones\_Integration\_Plan.pptx

## $\bigcirc$

# Enable Automatic License Activation

Before getting started, make sure that the license information is activated

- 1, Open Milestone XProtect Management Client
- 2. Browse to Basics —> License Information
- 3. Verify that the license information is valid, and that there are no bolded red indicators:
  - a. Installation product should provide a valid expiration date
  - b. License Overview All sites, should provide the amount of active sites
  - c. License Details current site -
- 4. Should there be a license issue, contact your Milestone account manager

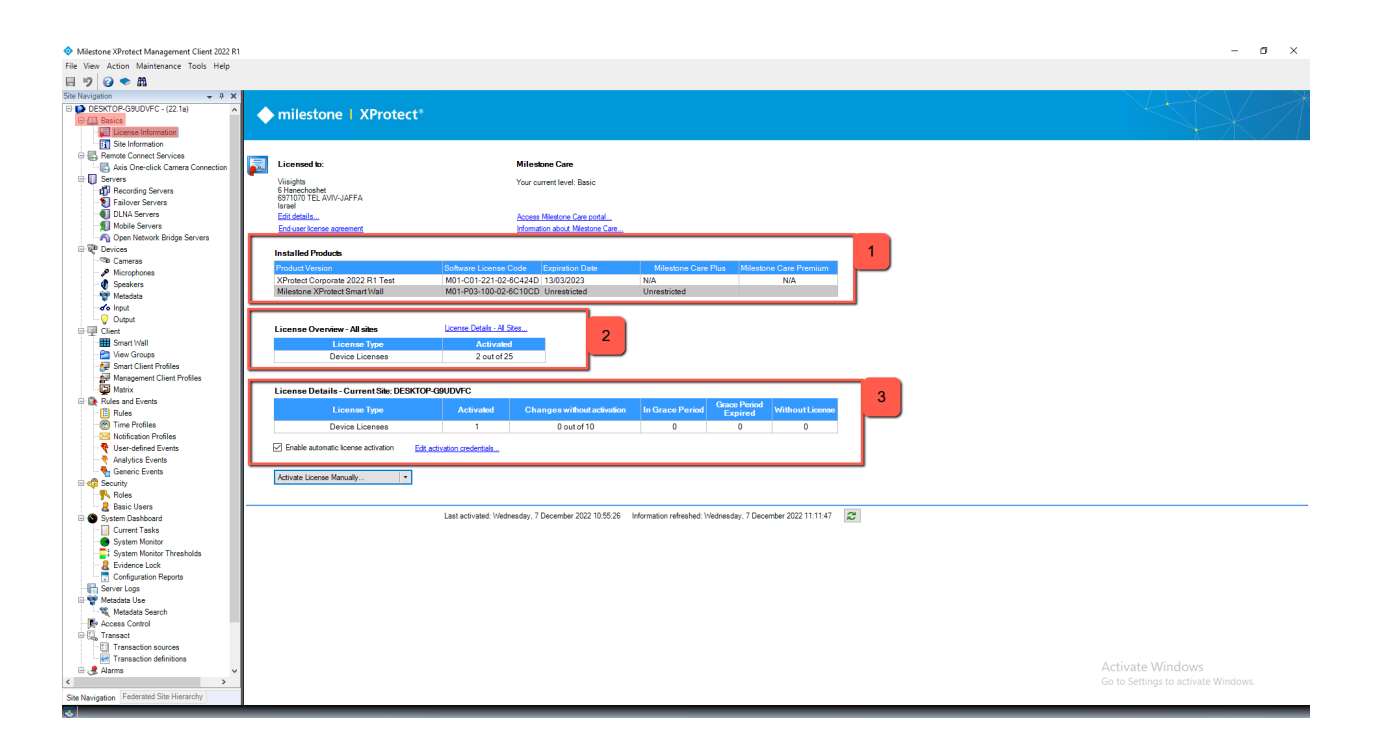

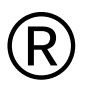

## Windows - Key registry

In order to ensure that the outputted Milestone RTSP would be digested by the Wise engine, the user must verify if a specific registry key exists on the Windows registry framework.

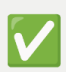

If it does note exists, we must manually create it.

- 1. Open window's Registry Editor
- 2. Browse to Computer ---> HKEY\_LOCAL\_MACHINE ---> SOFTWARE ---> Milestone
- 3. Right click the Milestone folder and create a new key

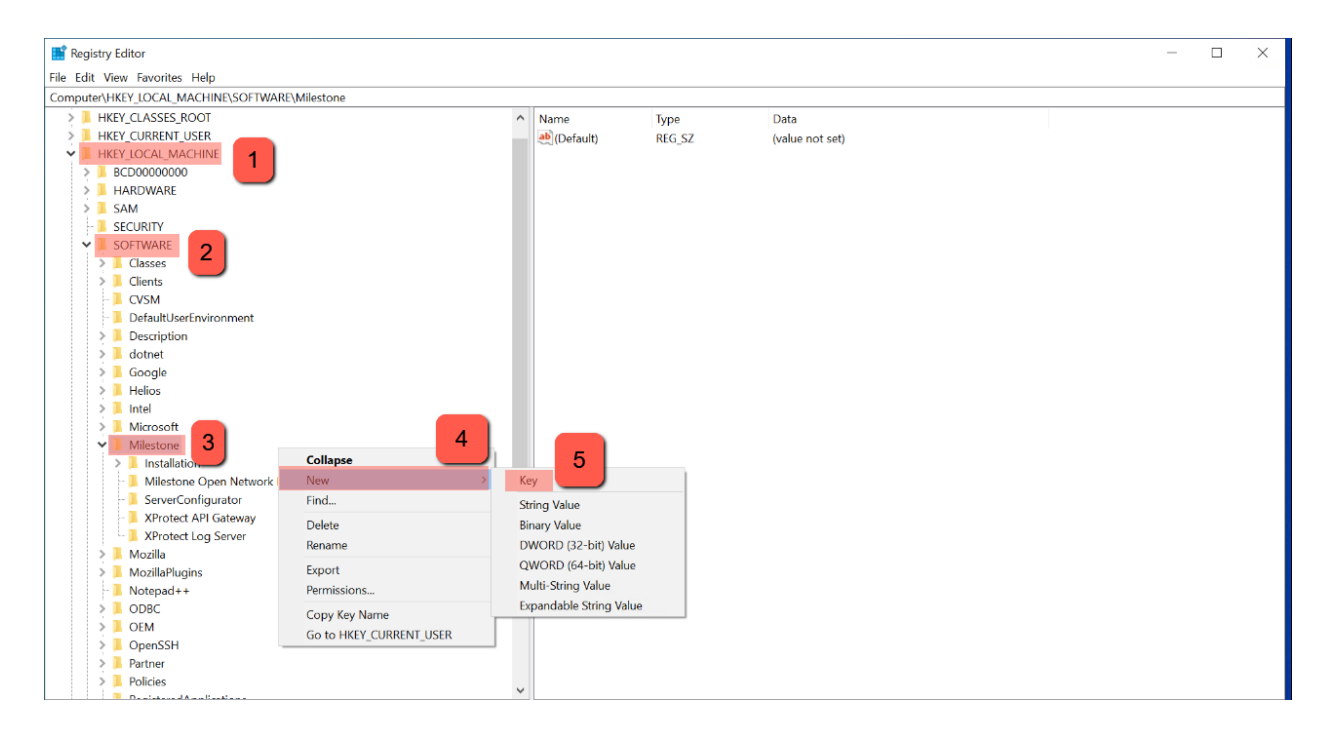

4. Rename the key (folder) to "Milestone Open Network Bridge"

- 5. Create a DWORD (32-bit) Value
- 6. Rename the "value name" to "SHA256auth"
- 7. Input 0 in the "Value data" field

| Registry Editor                                                              |                |              |                 |  | - 0 | × |
|------------------------------------------------------------------------------|----------------|--------------|-----------------|--|-----|---|
| File Edit View Favorites Help                                                |                |              |                 |  |     |   |
| Computer\HKEY_LOCAL_MACHINE\SOFTWARE\Milestone\Milestone Open Network Bridge |                |              |                 |  |     |   |
| > HKEY_CLASSES_ROOT                                                          | Name           | Type         | Data            |  |     |   |
| HKEY_CURRENT_USER                                                            | (Default)      | REG SZ       | (value not set) |  |     |   |
| ✓                                                                            | SHA256auth     | REG DWORD    | 0x00000000 (0)  |  |     |   |
| > 📕 BCD0000000                                                               |                | -            |                 |  |     |   |
| > 📕 HARDWARE                                                                 |                |              |                 |  |     |   |
| > SAM                                                                        |                |              |                 |  |     |   |
| - 📙 SECURITY                                                                 |                |              |                 |  |     |   |
| ✓ I SOFTWARE                                                                 |                |              |                 |  |     |   |
| > 📙 Classes                                                                  |                | han han ha   | × I             |  |     |   |
| > Clients                                                                    | Edit DWORD (32 | 2-bit) value | ^               |  |     |   |
| - 🖡 CVSM                                                                     | Value name:    |              |                 |  |     |   |
| - L DefaultUserEnvironment                                                   | SHA256auth     |              |                 |  |     |   |
| > ] Description                                                              |                |              |                 |  |     |   |
| > 📙 dotnet                                                                   | Value data:    | Base         |                 |  |     |   |
| > Google                                                                     | 0              | Hexa         | adecimal        |  |     |   |
| > 📙 Helios                                                                   |                | ODeci        | imal            |  |     |   |
| > Intel                                                                      |                |              |                 |  |     |   |
| > Microsoft                                                                  |                | ОК           | Cancel          |  |     |   |
| ✓ I Milestone                                                                |                |              |                 |  |     |   |
| > 📙 Installation                                                             |                |              |                 |  |     |   |
| - 1 Milestone Open Network Bridge                                            |                |              |                 |  |     |   |
| - ServerConfigurator                                                         |                |              |                 |  |     |   |
| 📕 XProtect API Gateway                                                       |                |              |                 |  |     |   |
| - 📙 XProtect Log Server                                                      |                |              |                 |  |     |   |
| > 📙 Mozilla                                                                  |                |              |                 |  |     |   |
| MozillaPlugins                                                               |                |              |                 |  |     |   |
| - 🧎 Notepad++                                                                |                |              |                 |  |     |   |
| > 📙 ODBC                                                                     |                |              |                 |  |     |   |
| > 📕 OEM                                                                      |                |              |                 |  |     |   |
| > 📜 OpenSSH                                                                  |                |              |                 |  |     |   |
| > 🧎 Partner                                                                  |                |              |                 |  |     |   |
| >    Policies                                                                |                |              |                 |  |     |   |
| n i i i n n i i i n n i i i i i i i i i                                      |                |              |                 |  |     |   |

8. reboot the server, so that the registry take effect

These step will ensure that the SHA256auth protocol would cancel out, effectively allowing Wise to digest the Mileston outputted RTSP.

You may verify if the MD5 authentication protocol is the only protocol running on the Milestone RTSP by testing the following ffmpeg command:

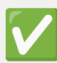

ffmpeg -v trace -i <milestone\_RTSP\_URL>

e.g.

ffmpeg -v trace -i rtsp://192.168.1.58:554/live/7410822f-5aaa-4b6e-b604b00378310541

Output:

CSeq: 3 Date: Mon, Nov 21 2022 19:19:46 GMT WWW-Authenticate: Digest realm="RtspServerLibrary", nonce="Sv4kDzaJW4zQflwuNKCYcB04cjfXZVVV", algorithm="MD5"

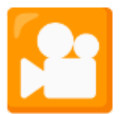

# Registering Camera Using RTSP URL

### Using a RTSP URL coming from a real camera

- 1. Open the Milestone Xprotect Management Client program
- Browse to Servers —> Recording Servers —> Right click the current server installed
- 3. Select Add Hardware

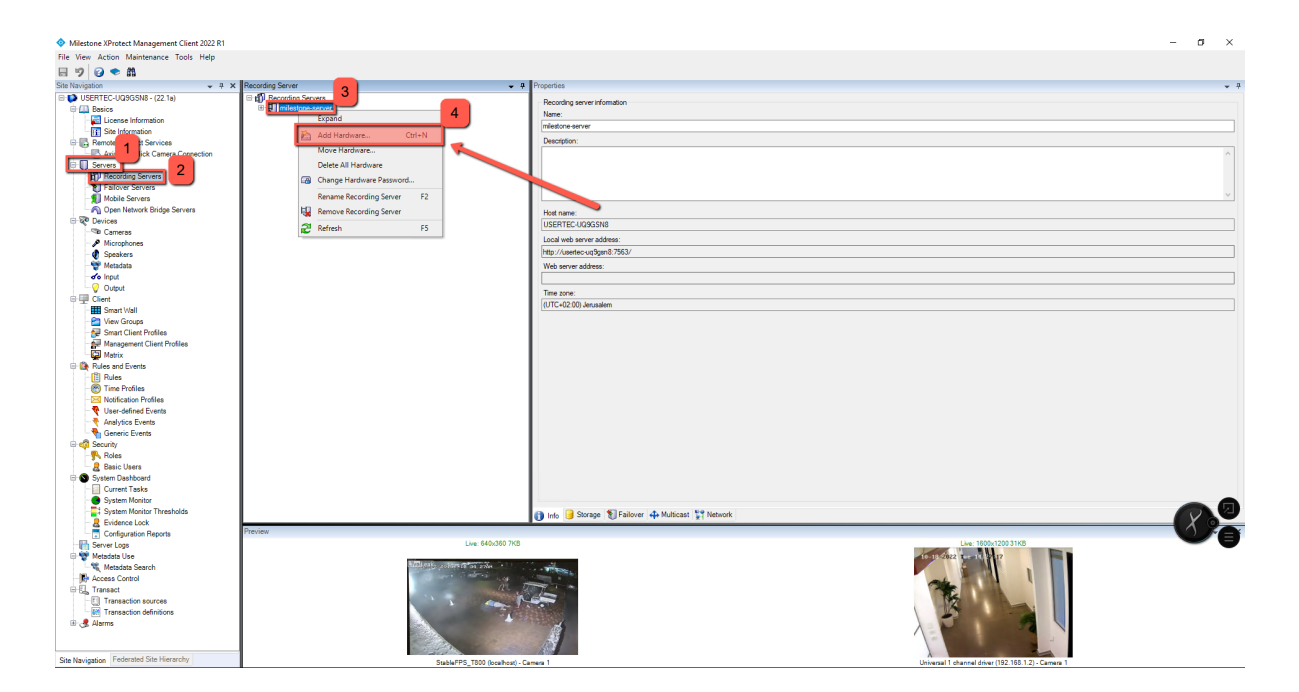

4. In the "Add Hardware" window, select Manual and click on Next

| Add Hardware | — — )                                                                                                    | × |
|--------------|----------------------------------------------------------------------------------------------------|---|
|              | Add Hardware                                                                                                    |   |
| $\times$     | This wizard helps you detect and set up hardware.                                                                         |   |
| JYA          | Hardware detection method:                                                                                                |   |
|              | <ul> <li>Express (recommended)</li> <li>Automatically detects hardware on the recording server's local network</li> </ul> |   |
|              | Address range scanning<br>Scans defined network address ranges and detects hardware models                                |   |
|              | Manual<br>Detects hardware models for manually entered IP addresses and host names                                        |   |
|              | Remote connect hardware     Add hardware connected via a remote connect server                                            |   |
| milestone    |                                                                                                    |   |
| Help         | < Back Next > Cancel                                                                                                    |   |

- 5. Uncheck the (Factory default) checkbox
- 6. In the next wizard window, click on **Add** for adding a new credential option
- 7. Input the **username** and **password** that that particular RTSP URL uses
- 8. Click Next

| Add Hardware            |                                |                     |                           |                      | _ | - 🗆    | ×     |
|-------------------------|--------------------------------|---------------------|---------------------------|----------------------|---|--------|-------|
| Optionally, specify add | itional user credentials to co | connect with if the | e hardware is not using t | he factory defaults. | 1 | mile   | stone |
| Include User name       |                                | Password            |                           |                      |   | Add    |       |
| (Factory default)       |                                | •••••               |                           |                      |   | Remove | •     |
|                         |                                |                     |                           |                      |   |        |       |
| 2                       |                                | /                   |                           |                      |   |        |       |
| Help                    |                                |                     | < Back                    | Next >               | 3 | Cancel |       |

8. Select the relevant RTSP communication driver protocol - **universal** 

| Add Hardware                                                                                                    | _ |                         | ×        |
|----------------------------------------------------------------------------------------------------|---|-------------------------|----------|
| Select which drivers to use when scanning for hardware.<br>The more drivers selected, the slower the scanning.                                                                                                    |   | milesto                 | •<br>one |
| P       Arecont         AXIS       Bosch         □       Canon         B··       Hanwha         B··       HikVision         B··       Infinova         B··       JVC         B··       Milestone         B··       Mobotix         B··       ONVIF         B··       Panasonic         B··       Samsung         B··       Other |   | Select All<br>Clear All |          |
| Help < Back Next >                                                                                                    |   | Cancel                  |          |

### 9. Input the camera's **IP address** and **communication interface port**

### 10. Click Next

| Add I     | Hardware                                    |                                                           |                                     |            |                               | _ |        | ×   |
|-----------|---------------------------------------------|-----------------------------------------------------------|-------------------------------------|------------|-------------------------------|---|--------|-----|
| Ent<br>Op | ter the network add<br>tionally, select the | Iress and port of the hardwa<br>hardware model to speed u | are you want to add<br>p detection. | d.         |                               |   | milest | one |
|           | Address                                     | Port                                                      | Use HTTPS                           | HTTPS port | Hardware model                |   | Add    |     |
| •         | 192.168.1.2                                 | 80                                                        |                                     | 443        | Universal 1 channel driver $$ |   |        |     |
|           |                                             |                                                           |                                     |            | 3                             |   |        |     |
|           | Help                                        |                                                           |                                     | < Back     | Next >                        |   | Cancel |     |

11. Confirm that the camera was successfully added, by seeing a blue check mark under the Status indicator:

| Add H         | lardware                                                                          |                    |                            | _       |         | $\times$ |
|---------------|-----------------------------------------------------------------------------------|--------------------|----------------------------|---------|---------|----------|
| Wai<br>Onc    | t while your hardware is being detected<br>e detection has completed, select whic | h hardware to add. |                            |         | milesto | one      |
|               |                                                                                   |                    |                            |         |         |          |
| Detect<br>Add | ed hardware:<br>Address                                                           | Port               | Hardware model             | Status  |         | _        |
|               | 192.168.1.2                                                                       | 80                 | Universal 1 channel driver | Success | 3       |          |
|               | ou backware surging on other moderling out                                        |                    |                            |         |         |          |
| ⊻ 5n          | Help                                                                              | rens               | < Back Ne                  | xt >    | Cancel  |          |

#### 12. Enable the Hardware & Camera services

#### 13. Click Next

| Add Hardware                                                                       |                                                   |                                                                            |        | ×    |
|------------------------------------------------------------------------------------|---------------------------------------------------|----------------------------------------------------------------------------|--------|------|
| Hardware and cameras are enabled per d<br>The hardware and its devices will be ass | efault. Manually enable<br>igned auto-generated n | dditional devices to be used.<br>nes. Alternatively, enter names manually. | milest | tone |
| Hardware name template:                                                            |                                                   | Device name template:                                                      |        |      |
| Default                                                                            |                                                   | Default                                                                    |        | ~    |
| Hardware Camera                                                                    | Microphone                                        | eaker 🗌 Metadata 🗌 Input                                                   | Output |      |
| Hardware to Add                                                                    | Enabled                                           | Name                                                                       |        |      |
| Universal 1 channel driver - 192.168.1.2                                           |                                                   |                                                                            |        |      |
| Hardware:                                                                          |                                                   | Iniversal 1 channel driver (192.168.1.2)                                   |        |      |
| Stamera port 1:                                                                    |                                                   | Iniversal 1 channel driver (192.168.1.2) - Camera 1                        |        |      |
| Microphone port 1:                                                                 |                                                   | Iniversal 1 channel driver (192.168.1.2) - Microphone 1                    |        |      |
|                                                                                    |                                                   |                                                                            |        |      |
| Help                                                                               |                                                   | < Back Next >                                                              | Cancel |      |

14. Create a new Hardware, right click on the Recording server's name and choose "Add Hardware"

### Using a RTSP URL coming from a virtual camera

### Creating a RAW file

- 1. Obtain a mp4 file
- 2. Preform a clip conversion using VLC:
  - a. Open VLC
  - b. Browse to "Media" -> "convert and save"

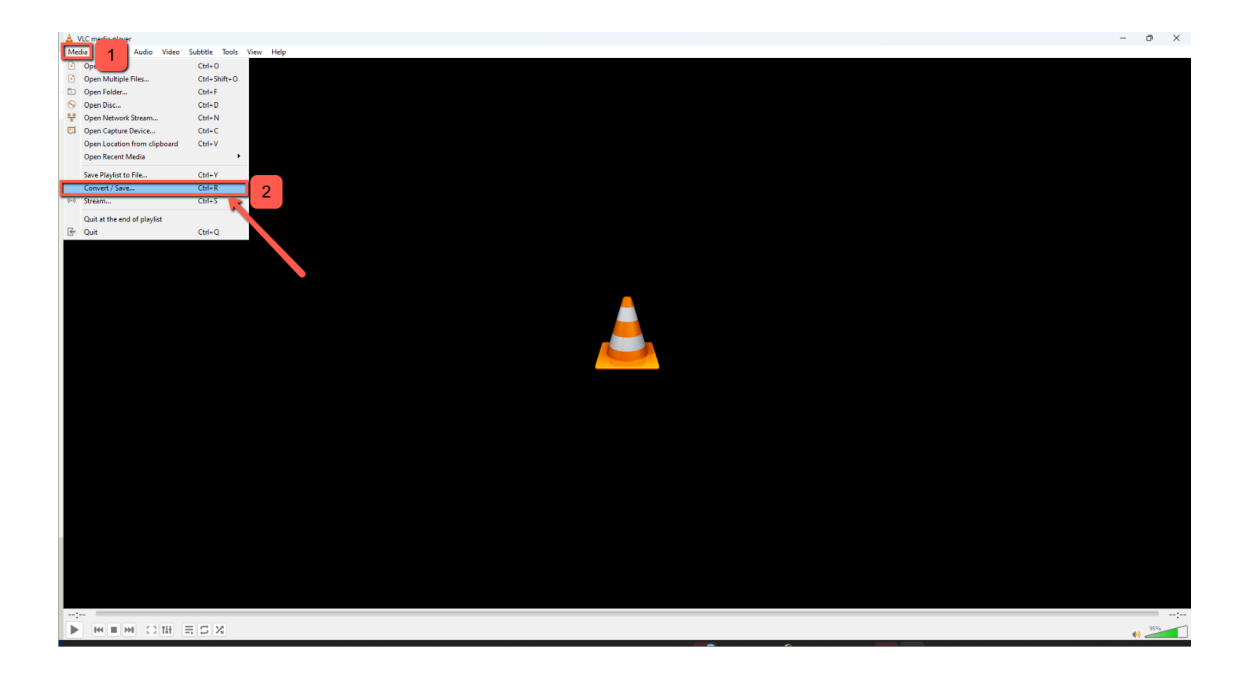

- c. Add the relevant mp4 file
- d. Click on **Convert/Save**

| 🛓 Open Me       | dia                   |                     |                |                 |             | -          |              | ×  |
|-----------------|-----------------------|---------------------|----------------|-----------------|-------------|------------|--------------|----|
| ▶ <u>F</u> ile  | ∕ <u>D</u> isc        | ₩ <u>N</u> etwork   | I Capture      | <u>D</u> evice  |             |            |              |    |
| -File Sel       | ection                |                     |                |                 |             |            |              |    |
| You ca          | n select lo           | cal files with th   | e following li | st and buttons. |             | 1          |              |    |
| C:\Users        | \llan\Videos\l        | NEC\Car_collision_1 | .mp4           |                 |             | <b>+</b> 7 | Add<br>emove |    |
| 🗆 Use a         | a sub <u>t</u> itle f | ìle                 |                |                 |             | Brov       | VSA          |    |
|                 |                       |                     |                |                 |             | DIOV       | v5e          |    |
| □ Show <u>n</u> | <u>1</u> ore optio    | ns                  |                | 2               | Convert / S | ave 🔻      | <u>C</u> anc | el |

- e. Select the "Video H.265 + MP3 (MP4) option" option
- f. Click on the **wrench** Icon

| 🛓 Convert                                        | —     |       | ×   |
|--------------------------------------------------|-------|-------|-----|
| Source                                           |       |       |     |
| Source: C:\Users\Ilan\Videos\NEC\Car_collision_1 | .mp4  |       |     |
| Type: file                                       |       |       | _   |
| Settings                                         |       |       |     |
| • Convert                                        |       |       |     |
| Display the output                               |       |       |     |
| Deinterlace                                      | 2     |       |     |
| Profile Video - H.265 + MP3 (MP4)                | - 🔍   | × 🗉   |     |
| O Dump raw input                                 |       |       |     |
| Destination                                      |       |       |     |
| Destination file:                                |       | Brows | se  |
|                                                  | Start | Can   | cel |

g. Change the encapsulation method to  $\ensuremath{\textbf{RAW}}$  option and  $\ensuremath{\textbf{save}}$ 

| A Profile edition |                |             | — 🗆           | ×   |
|-------------------|----------------|-------------|---------------|-----|
| Profile Name Vide | eo - H.265 + M | IP3 (MP4)   |               |     |
| Encapsulation     | Video codec    | Audio codec | Subtitles     |     |
| O MPEG-TS         | ○ Webm         | ○ Ogg/0     | Ogm OMP4/MOV  |     |
| O MPEG-PS         | ○ MJPEG        | ○ WAV       | ○ FLV         |     |
| O MPEG 1          | ⊖ MKV          | • RAW       | 1 O AVI       |     |
| ○ ASF/WMV         | ○ FLAC         | ○ MP3       |               |     |
| Features          |                |             |               |     |
| Video             | ×              | Subtitles   | X Streamable  |     |
| Audio             | ×              | Menus       | Chapters      |     |
|                   |                |             | 2<br>Save Can | cel |
|                   |                |             |               |     |

h. Click on the "**Browse**" to select a destination file, save it in the following directory:

C:\Program Files (x86)\Milestone\XProtect Recording Server\Drivers\NativeDrivers\StableFPS\_DATA\Video\H264

### Creating a virtual RTSP using the created RAW file:

- Browse to Servers —> Recording Servers —> Right click the current server installed
- 2. In the "Add Hardware" window, select Manual and click on Next

3. In the next wizard window, use the (**Default Factory**) credentials

| Add Har | dware                        |                                                                                 |     |        | ×   |
|---------|------------------------------|---------------------------------------------------------------------------------|-----|--------|-----|
| Optior  | nally, specify additional us | er credentials to connect with if the hardware is not using the factory default | s.  | milest | one |
| Include | User name                    | Password                                                                        | - 1 | Add    |     |
|         | (Factory default)            | ••••••                                                                          |     | Remove |     |
|         |                              | 2                                                                               |     |        |     |
|         | Help                         | < Back Next                                                                     | t>  | Cancel |     |

Select the relevant RTSP communication driver protocol (Milestone --> Stable FPS)

| Add Hardware                                                                                                    |               |   | _ |                         | ×   |
|----------------------------------------------------------------------------------------------------|---------------|---|---|-------------------------|-----|
| Select which drivers to use when scanning for hardware.<br>The more drivers selected, the slower the scanning.                                                                                                    |               |   |   | mileste                 | one |
| Arecont     Arecont     Axis     Axis     A | 3             | ~ |   | Select All<br>Clear All |     |
| Help                                                                                                    | < Back Next > |   |   | Cancel                  |     |

- 5. input the following information:
  - a. Change the IP address to "local host"
  - b. Find a free port in the machine using (step #6)
  - c. Select "StableFPS" option in "Hardware model"
- Input a free port, check if the port is free, open Task Manager —> Open Resource Monitor —> Network tab —> TCP Connection (if a port is not registered then it is free for utilization)
- 7. Click "Next"

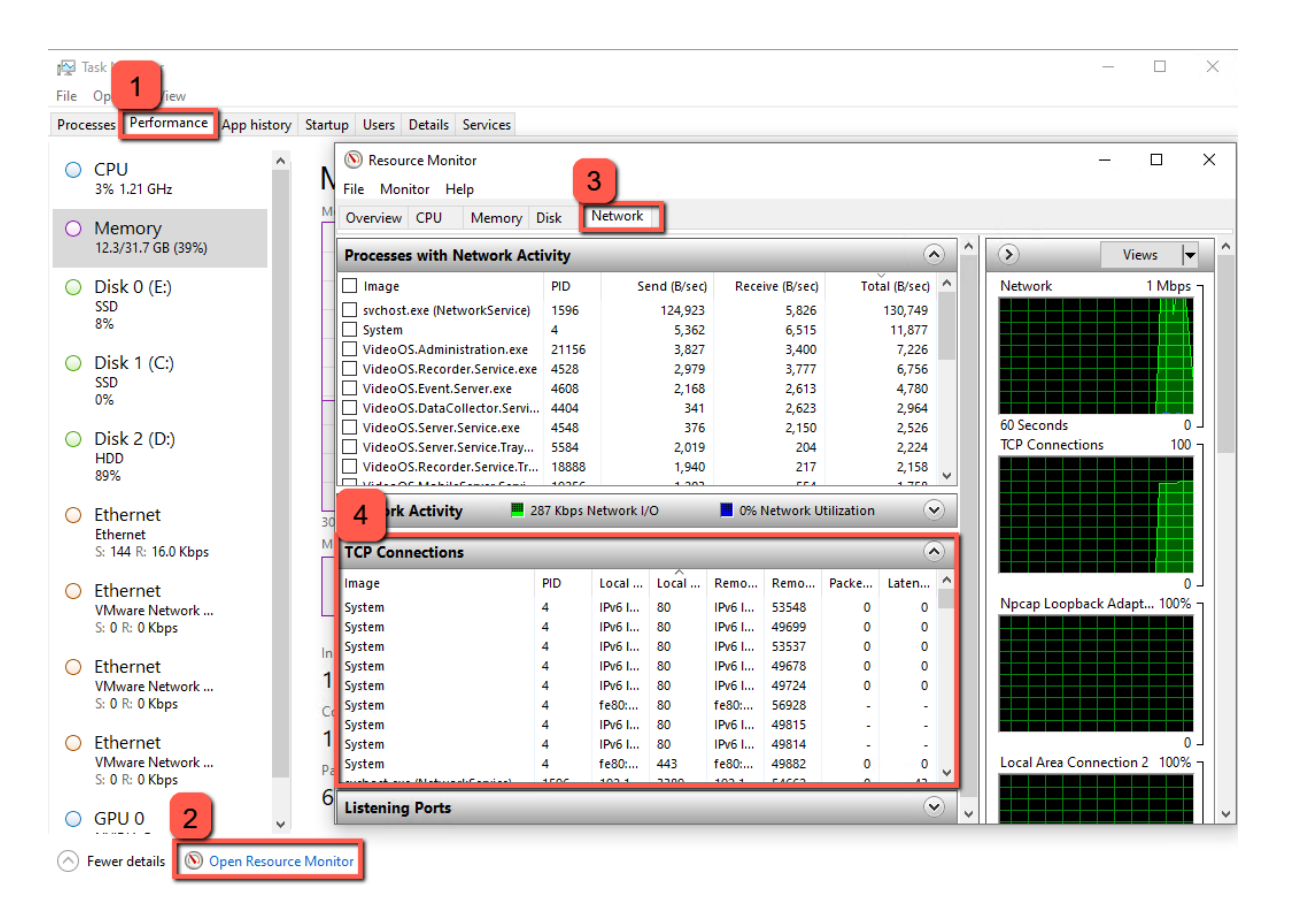

| Add Hardware                                                     |                                        |                                      |            |                | — |        | ×   |
|------------------------------------------------------------------|----------------------------------------|--------------------------------------|------------|----------------|---|--------|-----|
| Enter the network address and<br>Optionally, select the hardware | port of the hardwa<br>model to speed u | are you want to add.<br>p detection. |            |                |   | milest | one |
| Address                                                          | Port                                   | Use HTTPS                            | HTTPS port | Hardware model |   | Add    |     |
| / localhost                                                      | 100                                    |                                      | 443        | StableFPS 🗸    |   | Remove |     |
|                                                                  | 2                                      |                                      |            | 3              |   |        |     |
| Help                                                             |                                        |                                      | < Back     | Next >         |   | Cancel |     |

8. Click next until you get the below window, check only the HW & Camera options

| Add Hardware                                                                             |                                                 |                                                                        |         |   |         | ×   |
|------------------------------------------------------------------------------------------|-------------------------------------------------|------------------------------------------------------------------------|---------|---|---------|-----|
| Hardware and cameras are enabled per defa<br>The hardware and its devices will be assign | ult. Manually enable a<br>ed auto-generated nam | lditional devices to be used.<br>es. Alternatively, enter names manual | ly.     |   | mileste | one |
| Hardware name template:                                                                  |                                                 | Device name template:                                                  |         |   |         |     |
| Default                                                                                  | ~                                               | Default                                                                |         |   |         | ~   |
| Hardware Camera Micr                                                                     | ophone 🗌 Sp                                     | eaker 🗌 Metadata                                                       | 🗌 Input | 0 | utput   |     |
| Hardware to Add                                                                          | Enabled Na                                      | ame                                                                    |         |   |         | ^   |
| StableFPS_T800 - localhost                                                               |                                                 |                                                                        |         |   |         |     |
| Hardware:                                                                                | Sta                                             | bleFPS_T800 (localhost)                                                |         |   |         |     |
| Camera port 1:                                                                           | 👝 🗹 Sta                                         | bleFPS_T800 (localhost) - Camera 1                                     |         |   |         |     |
| A Microphone port 1:                                                                     | Sta                                             | bleFPS_T800 (localhost) - Microphone 1                                 | 1       |   |         |     |
| 🜒 Speaker port 1:                                                                        | Sta                                             | bleFPS_T800 (localhost) - Speaker 1                                    |         |   |         |     |
| 💱 Metadata port 1:                                                                       | Sta                                             | bleFPS_T800 (localhost) - Metadata 1                                   |         |   |         |     |
| 💱 Metadata port 2:                                                                       | Sta                                             | bleFPS_T800 (localhost) - Metadata 2                                   |         |   |         |     |
| Y Metadata port 3:                                                                       | Sta                                             | bleFPS_T800 (localhost) - Metadata 3                                   |         |   |         | 4   |
| Help                                                                                     |                                                 | < Back N                                                               | lext >  | C | Cancel  |     |

- 9. Click Next
- 10. Group the new virtual camera stream under the "Looped Clips" folder

| Add Hardware                                                                                   | ani <del>c</del> .                    |               | – 🗆 X     | Select Group |
|------------------------------------------------------------------------------------------------|---------------------------------------|---------------|-----------|--------------|
| Select a default group for all devices types.<br>Alternatively, select device group individual | y for each device.                    |               | milestone | Cooped Clips |
| Default camera group:                                                                          | Devices                               | Add to Group  |           |              |
| RTSP Streams                                                                                   | Cameras                               |               |           |              |
| Default microphone group:                                                                      | StableFPS_T800 (localhost) - Camera 1 | Default Group | ~         |              |
| No group selected                                                                              |                                       |               |           |              |
| Default speaker group:                                                                         |                                       | 1             |           |              |
| No group selected                                                                              |                                       |               |           |              |
| Default metadata group:                                                                        |                                       |               |           |              |
| No group selected                                                                              |                                       |               |           |              |
| Default input group:                                                                           |                                       |               |           |              |
| No group selected                                                                              |                                       |               |           |              |
| Defende entert                                                                                 |                                       |               |           |              |
| No group selected                                                                              |                                       |               |           |              |
|                                                                                                |                                       |               |           |              |
|                                                                                                |                                       |               |           | -            |
| Help                                                                                           | < Back                                | Finish        | Cancel    |              |

- 11. Click finish
- 12. Select the **new created HW**, browse to the "Settings" tab
  - a. Choose the "H264" option under the "VideoCodec" field
  - b. Select the the source .RAW file you wish to play from under the VideoH264Files field

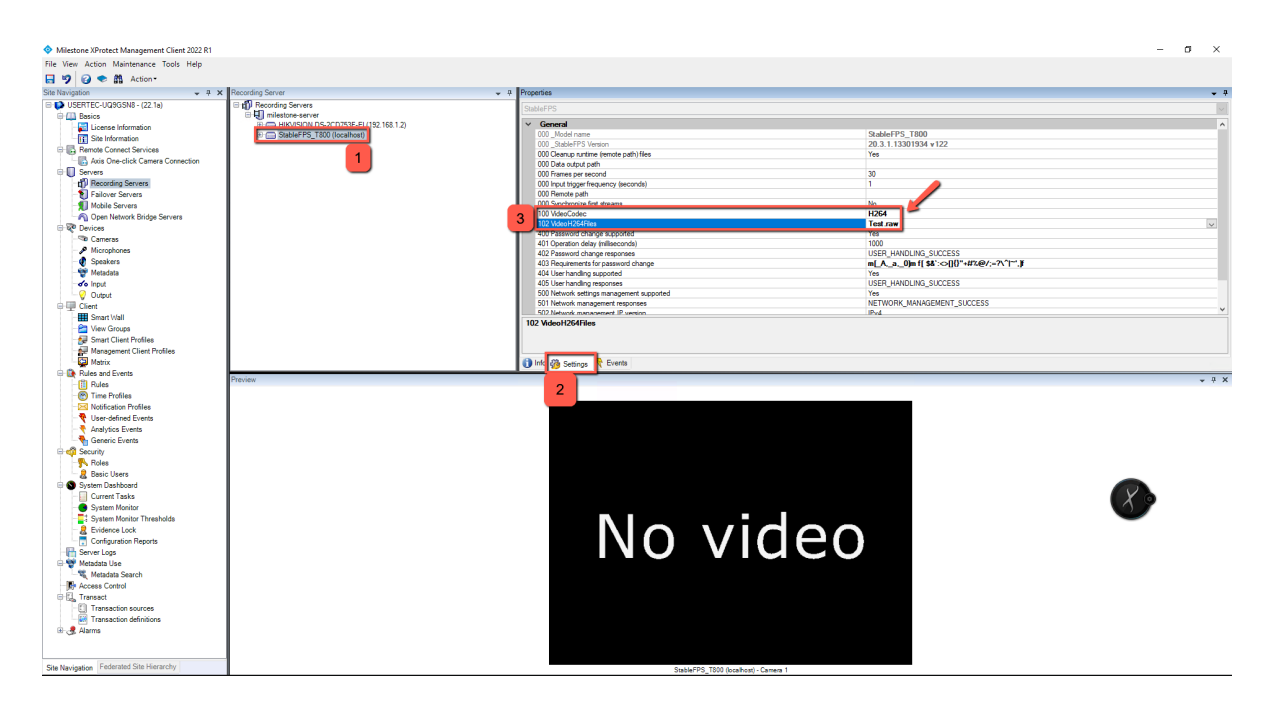

c. Save the changes

13. Rename the camera according to the guid that the Milestone VMS generated:

- a. Open ONVIF Device Manager
- b. copy the guid
- c. Past the guid description instead of the original camera name

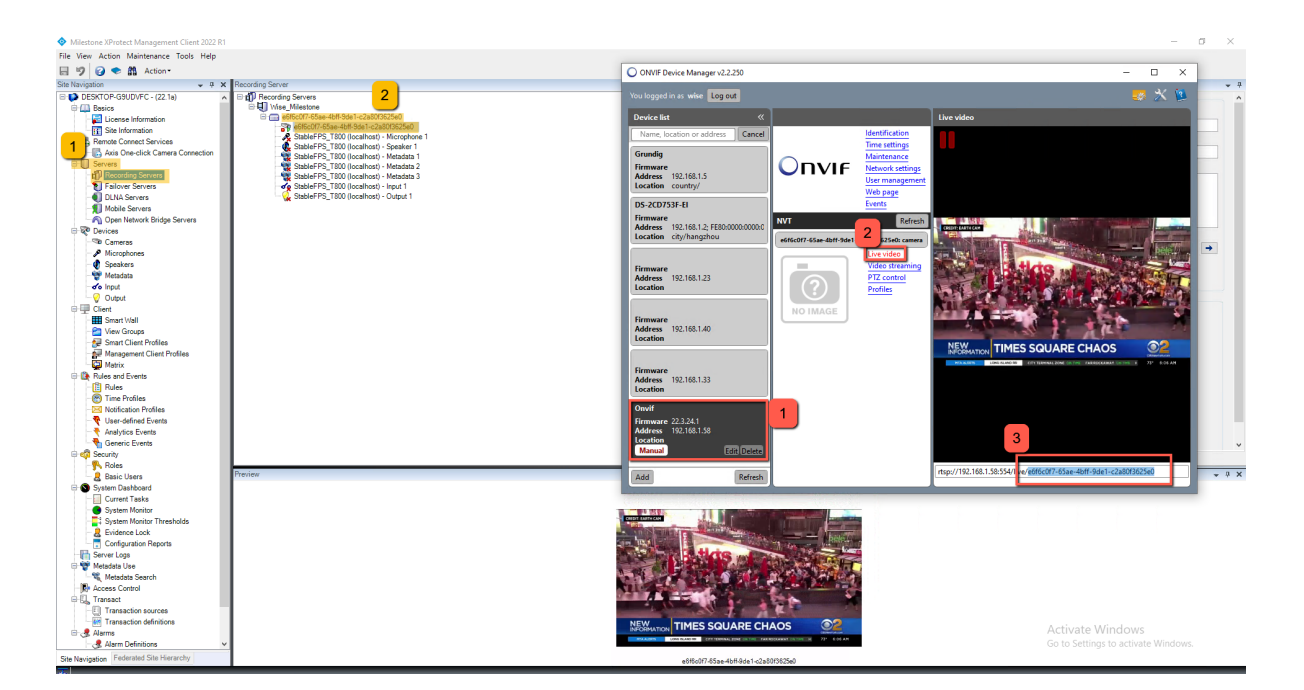

# Obtaining the RTSP Milestone stream for the Wise application

- 1. Verify that the Network Bridge is operational
- 2. Open ONVIF Device Manager

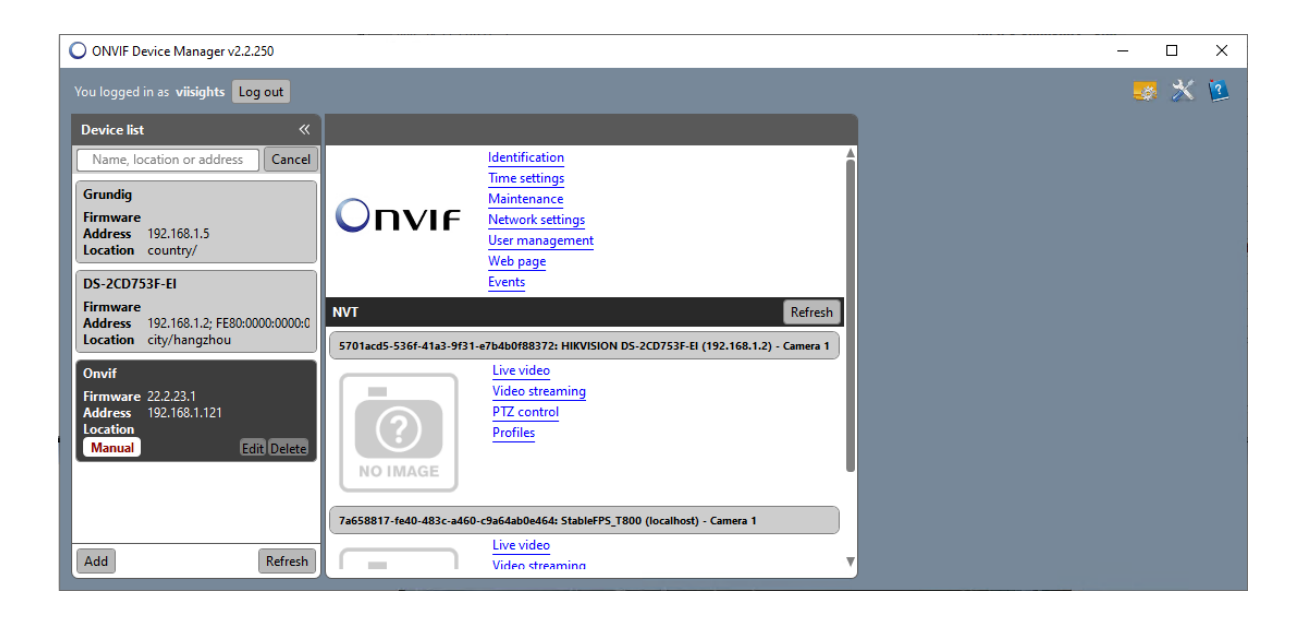

3. Login using "Open Network Bridge" credentials

### **Enable Recording and Motion functions**

In any RTSP setup (virtual or real camera), enable the recording and Motion functions:

- 1. Open Milestone Xprotect Management
- 2. Browse to "Servers" -> "Recording Servers" -> relevant camera
- 3. Enable the Recording function

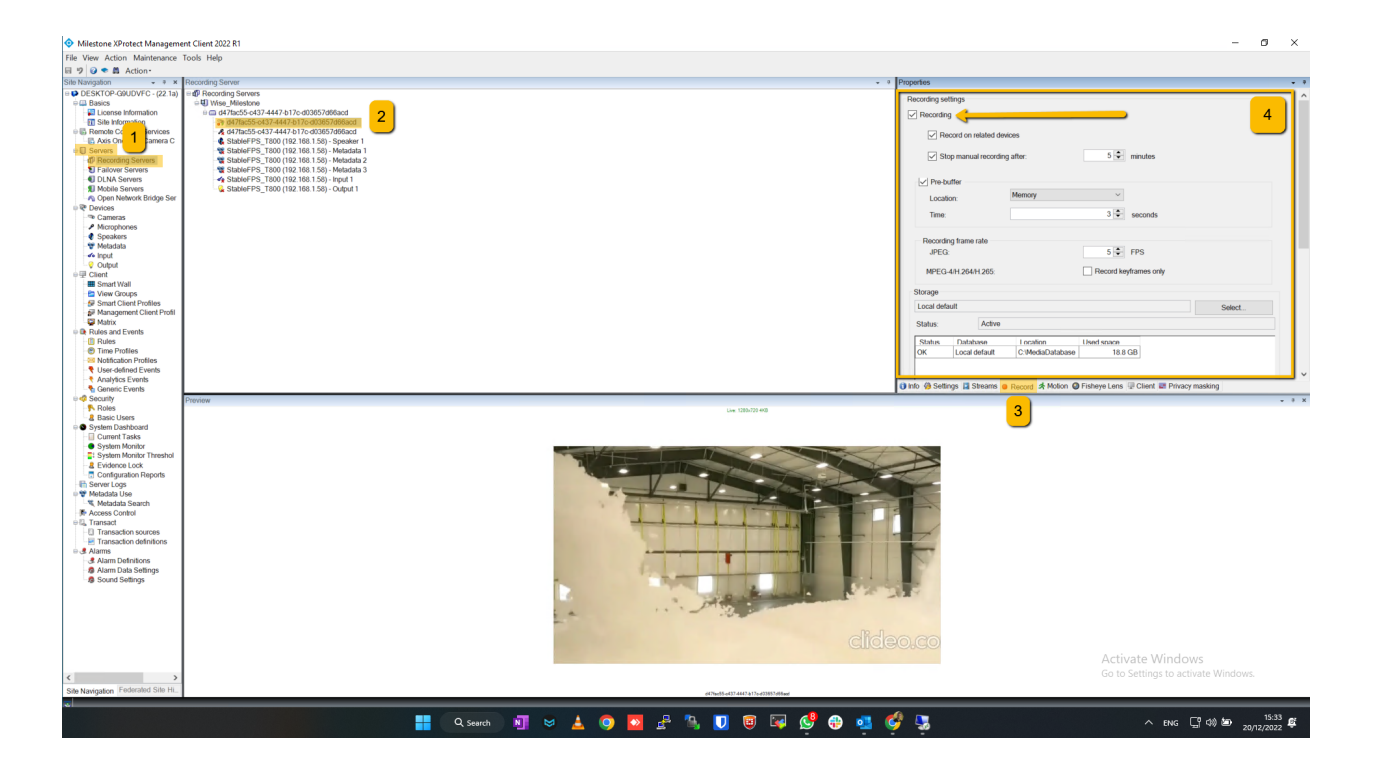

4. Enable the Motion function

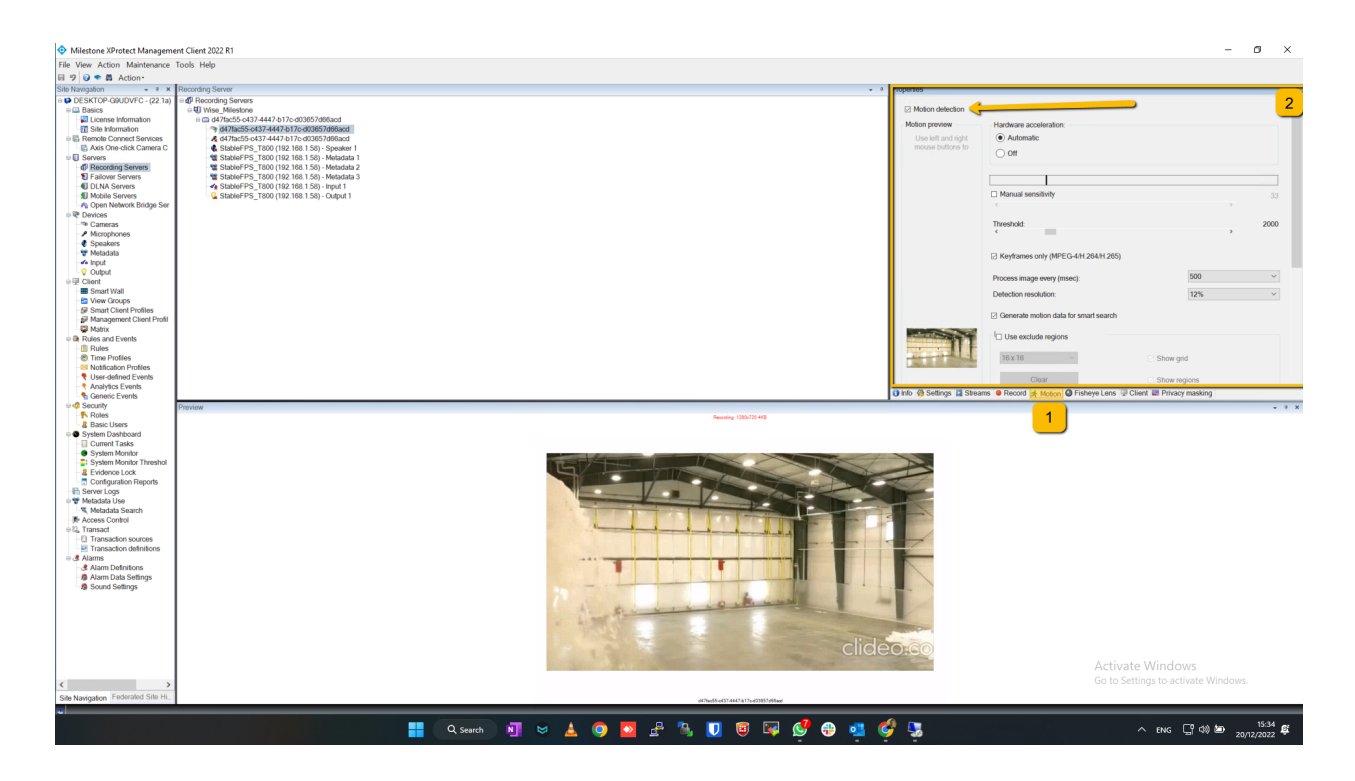

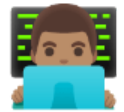

# **Enabling ONVIF Bridge Service**

## **Create an ONVIF Bridge User**

These credentials makes it possible for the user to utilize the ONVIF capabilities, providing an local RTSP URL for the integration usage.

- 1. Open Milestone XProtect Management Client program
- 2. Browse to Security -> Basic User, add a new basic user

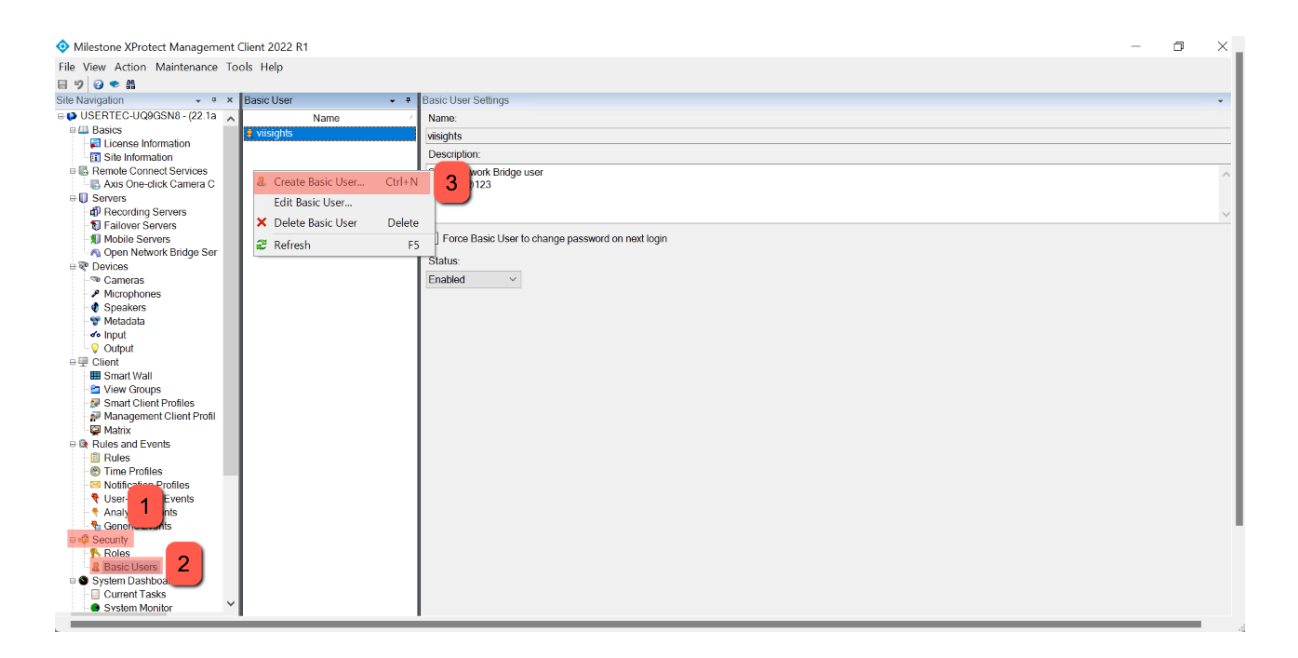

3. Establish the new basic user, by designating a username and password, make sure to uncheck the "Force Basic User to change password on next login"

| New Basic User                                    | ×      |
|---------------------------------------------------|--------|
| User name:                                        |        |
| usemame                                           |        |
| Description:                                      |        |
|                                                   | ^      |
|                                                   |        |
| Password:                                         |        |
| Repeat password:                                  |        |
| Force Basic User to change password on next login |        |
| Status:<br>Enabled ~                              |        |
| ОК                                                | Cancel |

 Browse to Security —> Roles —> click Add, and assign the new user with Administrator privileges

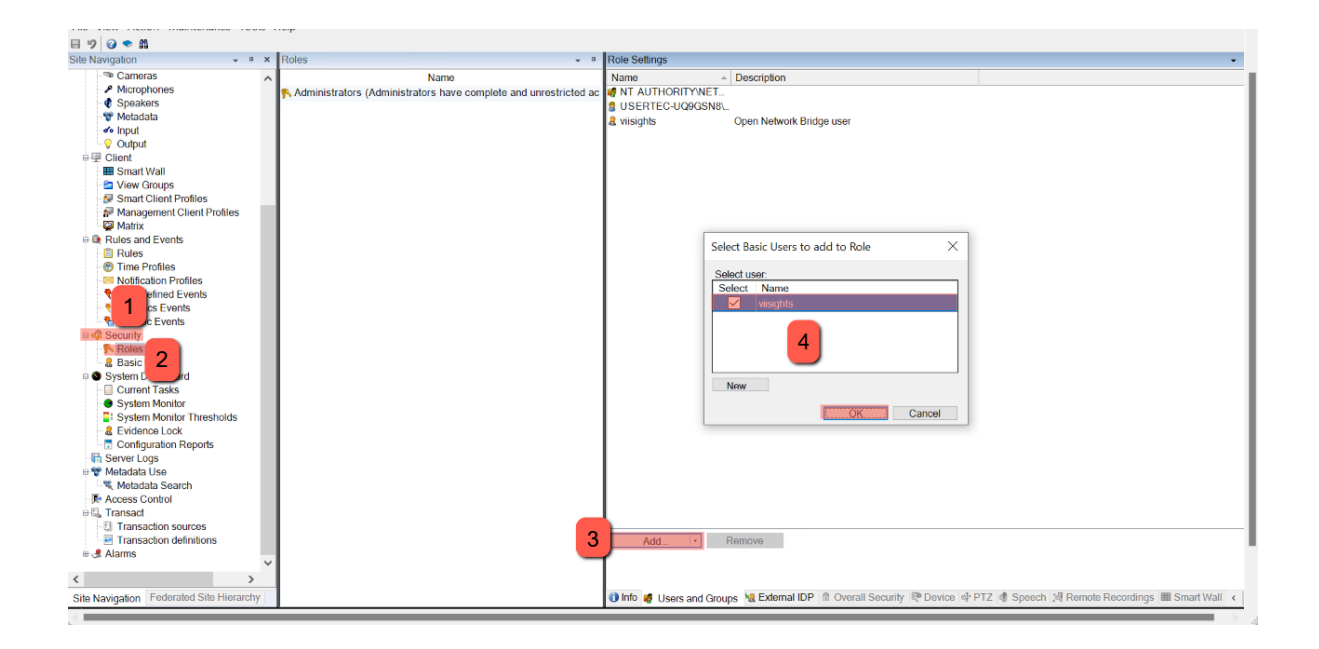

## **Enable Network Bridge Servers**

- 1. Make sure that Milestone Open Network Bridge is working
- 2. Browse to Server -> Open Network Bridge Servers
- 3. Right click and add a new server

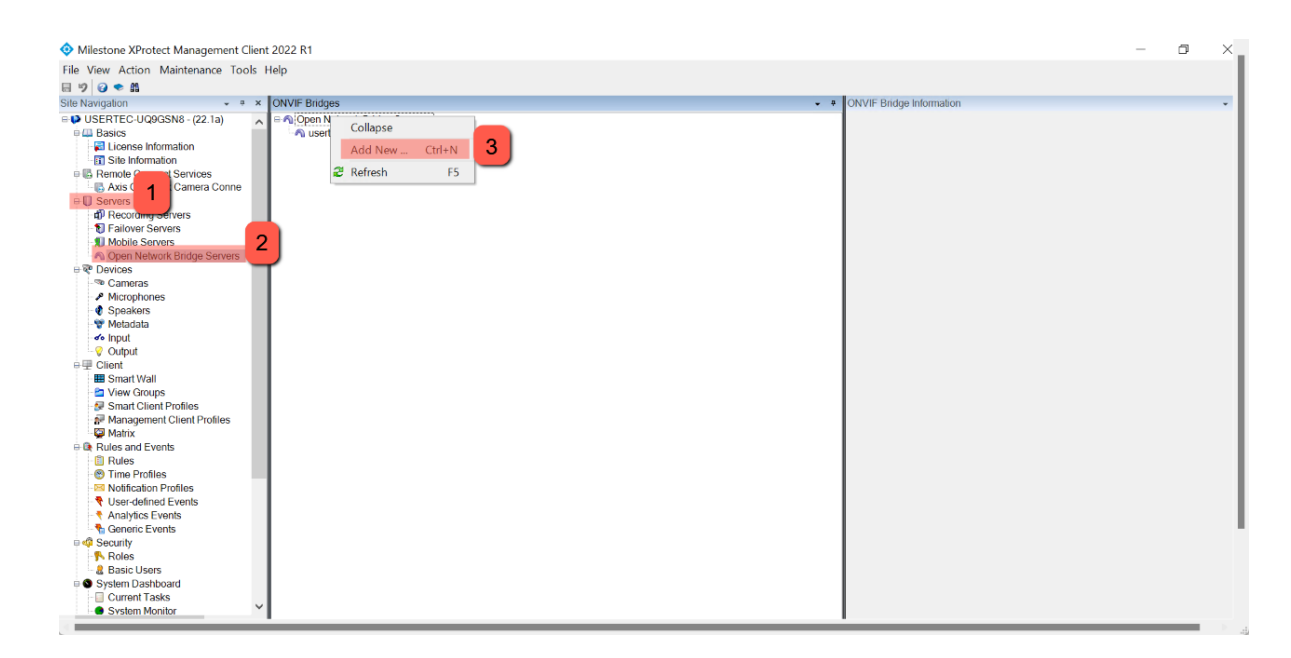

4. Confirm that the following infomration is add as in the picture below

| ONVIF Bridges - + | ONVIF Bridge Information                                                                                                    | ¥                                                                                                    |
|-------------------|----------------------------------------------------------------------------------------------------|----------------------------------------------------------------------------------------------------|
| ONVIF Bridges • ₹ | ONVIF Bridge Information<br>Open Network Bridge settings<br>ONVIF port:<br>RTSP port:<br>Enable WS-Discovery<br>Default camera settings (as reported to the ON<br>Max days of retention:<br>Frames per second:<br>Width:<br>Height: | 580           554           30           5           1920           1080                                                                                 |
|                   | Height:<br>Bitrate kbps:<br>GOP size:<br>Codec:                                                                                                    | 1080<br>512<br>5<br>H 264 Baseline Profile<br>H 264 High Profile<br>H 264 High Profile<br>H 264 Extended Profile<br>V<br>Use configurations from cameras |
|                   | Real Time Streaming Protocol settings           Skip gaps in recordings           Repeat frames           Maximum time between frames.                                                                                              | 350 💌 ms                                                                                                    |

# Adding Milestone User to Open Network Bridge

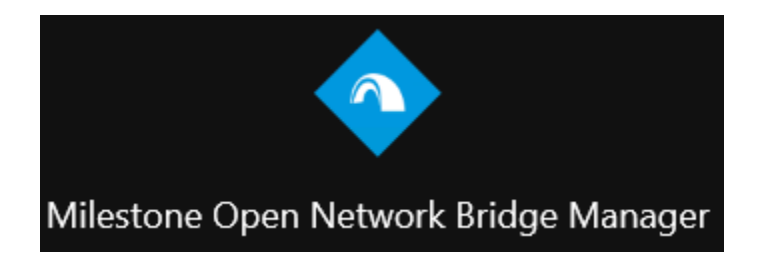

- 1. Open Milestone Open Network Bridge Manager
- 2. Right click the lower icon, and select "Configurations", change the "Management server" to the local host server's IP address

| lanagement server:                | http://192.168.1.58                  |                | 3 |                                                                                                    |                           |
|-----------------------------------|--------------------------------------|----------------|---|----------------------------------------------------------------------------------------------------|---------------------------|
| nclude sub-sites:                 |                                      |                |   |                                                                                                    |                           |
| og level for Open Network Bridge: | Information                          | ~              |   |                                                                                                    |                           |
| og level for RTSP:                | Information                          | ~              |   |                                                                                                    |                           |
|                                   | OK Cance                             | 4              |   |                                                                                                    |                           |
|                                   |                                      |                |   |                                                                                                    |                           |
|                                   |                                      |                |   |                                                                                                    |                           |
|                                   |                                      |                |   |                                                                                                    |                           |
|                                   |                                      |                |   |                                                                                                    |                           |
|                                   |                                      |                |   |                                                                                                    |                           |
|                                   |                                      |                |   |                                                                                                    |                           |
|                                   |                                      |                |   | Start Open Network Bridge service                                                                                                    |                           |
|                                   |                                      |                |   | Start Open Network Bridge service<br>Stop Open Network Bridge service<br>Restart Open Network Bridge service                                                                                                    |                           |
| Remove                            |                                      |                | 2 | Start Open Network Bridge service<br>Stop Open Network Bridge service<br>Restart Open Network Bridge service<br>Configuration                                                                                                    |                           |
| Remove                            |                                      |                | 2 | Start Open Network Bridge service<br>Stop Open Network Bridge service<br>Restart Open Network Bridge service<br>Configuration<br>Manage ONVIF client users                                                                         |                           |
| Remove                            |                                      |                | 2 | Start Open Network Bridge service<br>Stop Open Network Bridge service<br>Restart Open Network Bridge service<br>Configuration<br>Manage ONVIF client users<br>Show latest Open Network Bridge log<br>Show latest RTSP log          | 1                         |
| Remove                            | ice 🕸 PTZ 🔇 Speech 📈 Remote Recordin | ngs 🏢 Smart We | 2 | Start Open Network Bridge service<br>Stop Open Network Bridge service<br>Restart Open Network Bridge service<br>Configuration<br>Manage ONVIF client users<br>Show latest Open Network Bridge log<br>Show latest RTSP log<br>About | arms J <sup>1</sup> ccess |

3. Right click the lower icon, and select "Manage ONVIF client users", add credentials of the the basic user.

| wise                     | 3                    |                      |                                                                                                    |                     |
|--------------------------|----------------------|----------------------|----------------------------------------------------------------------------------------------------|---------------------|
| Password:                |                      |                      |                                                                                                    |                     |
|                          |                      |                      |                                                                                                    |                     |
| Ad                       | ld user              |                      |                                                                                                    |                     |
| UNVIF client users       |                      |                      |                                                                                                    |                     |
| wise                     |                      |                      |                                                                                                    |                     |
|                          |                      |                      |                                                                                                    |                     |
|                          |                      |                      |                                                                                                    |                     |
|                          |                      |                      |                                                                                                    |                     |
|                          |                      |                      |                                                                                                    |                     |
|                          |                      |                      |                                                                                                    |                     |
|                          |                      |                      |                                                                                                    |                     |
|                          |                      |                      |                                                                                                    |                     |
| Rem                      | ove user             |                      |                                                                                                    |                     |
|                          |                      |                      |                                                                                                    |                     |
| 011                      |                      |                      |                                                                                                    |                     |
| ОКС                      | ancel                |                      |                                                                                                    |                     |
|                          |                      |                      |                                                                                                    |                     |
|                          |                      |                      |                                                                                                    |                     |
|                          |                      |                      |                                                                                                    |                     |
|                          |                      |                      |                                                                                                    |                     |
|                          |                      |                      |                                                                                                    |                     |
|                          |                      |                      |                                                                                                    |                     |
|                          |                      |                      | Start Open Network Bridge service                                                                                                    |                     |
|                          |                      |                      | Start Open Network Bridge service<br>Stop Open Network Bridge service                                                                                                    |                     |
|                          |                      |                      | Start Open Network Bridge service<br>Stop Open Network Bridge service<br>Restart Open Network Bridge service                                                                                                    |                     |
|                          |                      |                      | Start Open Network Bridge service<br>Stop Open Network Bridge service<br>Restart Open Network Bridge service<br>Configuration                                                                                                    |                     |
|                          |                      | 2                    | Start Open Network Bridge service<br>Stop Open Network Bridge service<br>Restart Open Network Bridge service<br>Configuration<br>Manage ONVIF Client users                                                                         |                     |
|                          |                      | 2                    | Start Open Network Bridge service<br>Stop Open Network Bridge service<br>Restart Open Network Bridge service<br>Configuration<br>Manage ONVIF client users                                                                         |                     |
|                          |                      | 2                    | Start Open Network Bridge service<br>Stop Open Network Bridge service<br>Restart Open Network Bridge service<br>Configuration<br>Manage ONVIF Client users<br>Show latest Open Network Bridge log                                  |                     |
|                          |                      | 2                    | Start Open Network Bridge service<br>Stop Open Network Bridge service<br>Restart Open Network Bridge service<br>Configuration<br>Manage ONVIF client users<br>Show latest Open Network Bridge log<br>Show latest RTSP log          |                     |
| scurity 🚭 Device 🚭 PTZ 🧐 | Speech 🥳 Remote Reco | ordings I Smart Wall | Start Open Network Bridge service<br>Stop Open Network Bridge service<br>Restart Open Network Bridge service<br>Configuration<br>Manage ONVIF client users<br>Show latest Open Network Bridge log<br>Show latest RTSP log<br>About | arma Access Control |

## **Testing ONVIF RTSP**

1. Open ONVIF Device Manager

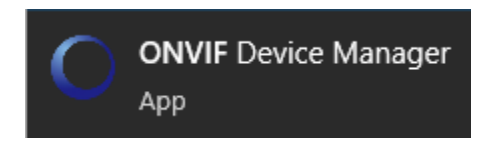

1. Login with the basic user credentials

| O DNWF Device Manager v2.2230                                                                                                    | - ø × |
|----------------------------------------------------------------------------------------------------|-------|
| wise Login Memmber                                                                                                    | 🧔 🗶 🔯 |
| Device lat (                                                                                                    |       |
| Unite Control of Cont                                                                                                    |       |
|                                                                                                    |       |
| Immune Concerner                                                                                                    |       |
| Address 102.181.54 F380000000<br>Location city/hangbou                                                                                                    |       |
| 05-20733F-0                                                                                                    |       |
| Ensure the second second |       |
| Dearlies technical presidentiation                                                                                                    |       |
|                                                                                                    |       |
|                                                                                                    |       |
|                                                                                                    |       |
|                                                                                                    |       |
|                                                                                                    |       |
|                                                                                                    |       |
|                                                                                                    |       |
|                                                                                                    |       |
|                                                                                                    |       |
|                                                                                                    |       |
|                                                                                                    |       |
|                                                                                                    |       |
|                                                                                                    |       |
|                                                                                                    |       |
|                                                                                                    |       |
|                                                                                                    |       |
|                                                                                                    |       |
|                                                                                                    |       |
|                                                                                                    |       |
|                                                                                                    |       |
|                                                                                                    |       |
|                                                                                                    |       |
|                                                                                                    |       |
|                                                                                                    |       |
| Table Refersh                                                                                                    |       |

2. Click on the Add button and change the URL to the following format

http://<localhost\_IP>:<ONVIF\_port>/onvif/device\_service e.g. http://192.168.1.58:580/onvif/device\_service

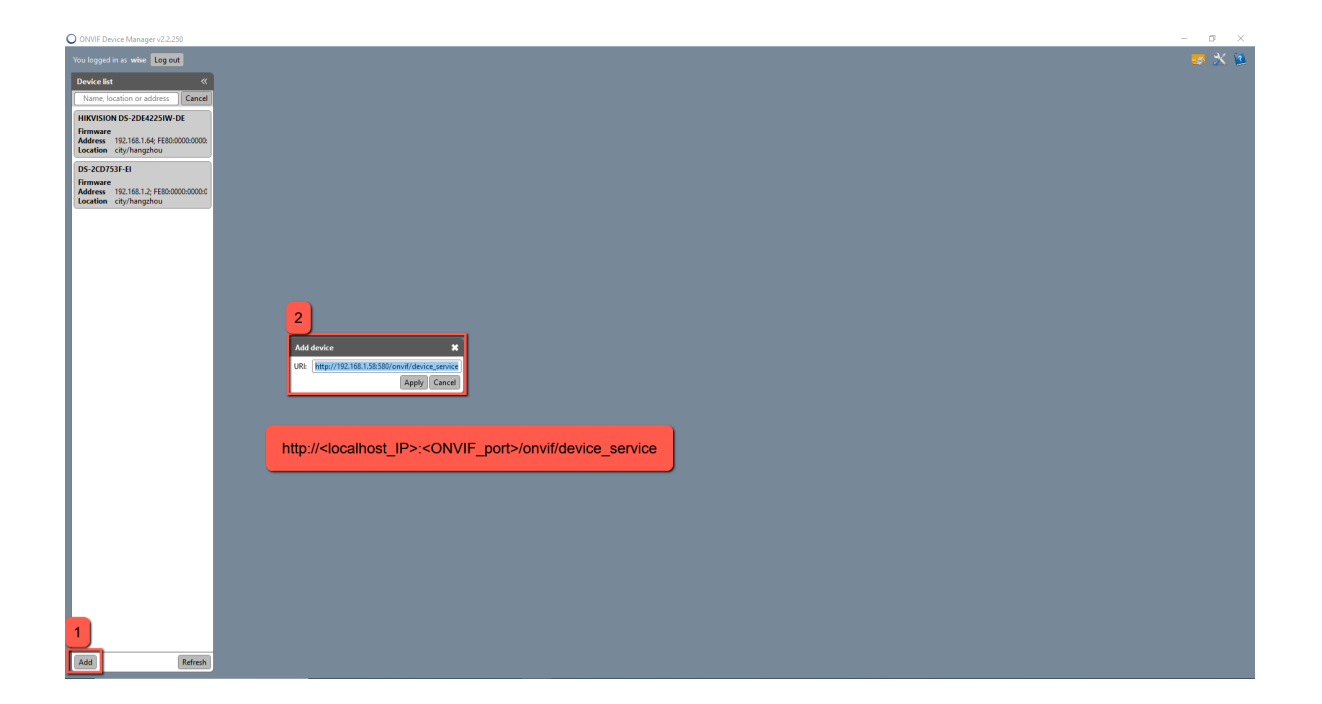

To verify that the Milestone RTSP URL is operational, browse to the Onvif device list
 —> select one of the cameras —> Live video —> copy the RTSP URL

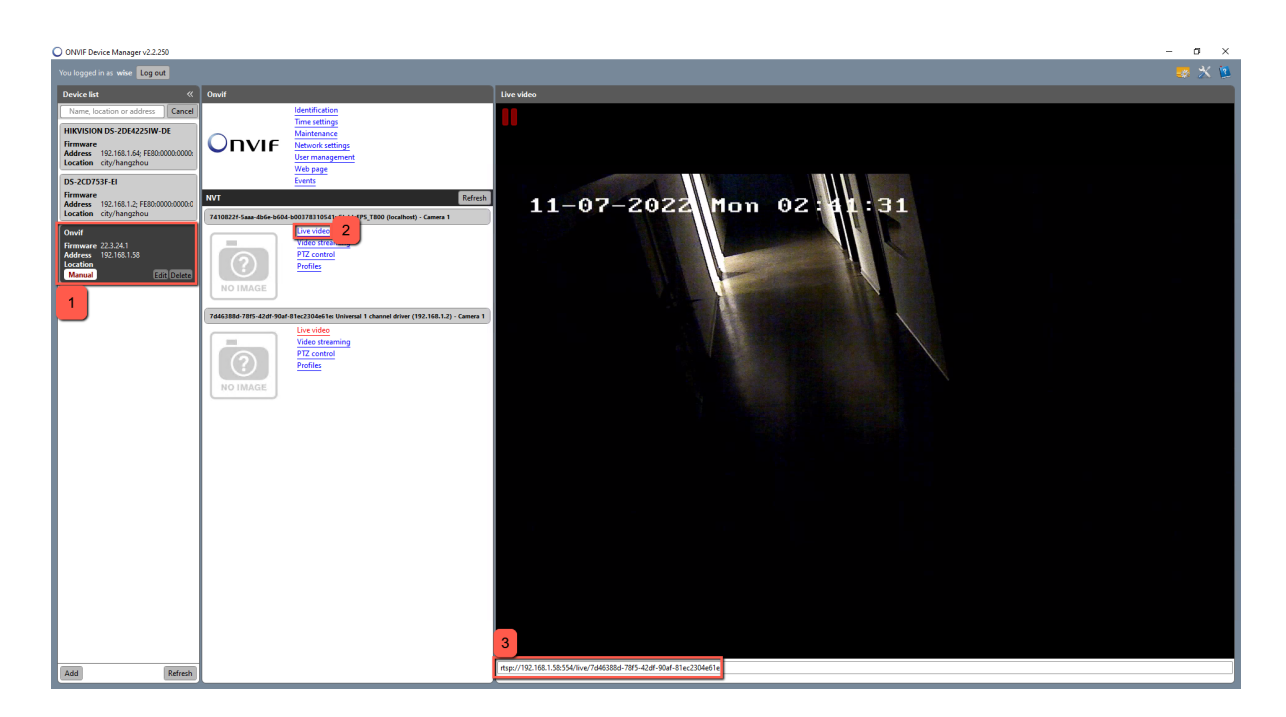

4. Check the URL on VLC or a 3rd party program

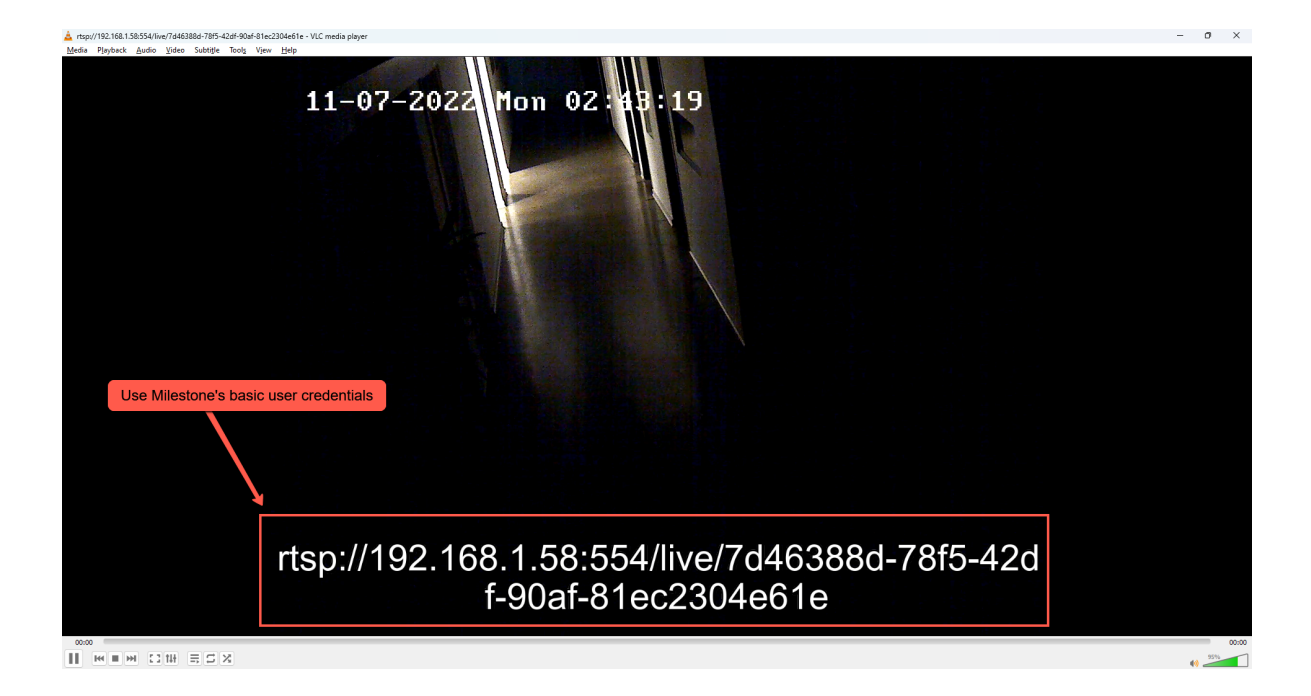

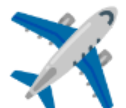

# Enabling Analytics Events -Milestone

## **Open Firewall Windows Port:**

- 1. Open Windows Defender Firewall with Advanced Security
- 2. Establish inbound and outbound rules of the following ports:
  - a. RTSP port 554
  - b. Analytics port 9090

## **Enable the Analytic Events Service:**

- In Milestone Xprotect Management Client go to Tools —> Options —> Analytics Events tab
- 2. Enable port 9090
- 3. Click OK

| Milestone XProtect Management Client 2022 R1 | - σ ×                                                                                                    |
|----------------------------------------------|----------------------------------------------------------------------------------------------------|
| File View Action Maintenance Tools Help      |                                                                                                    |
| 8 9 8 • # 1                                  |                                                                                                    |
| Site Navigation 🚽 🕈 Basic User 🚽 🗣           | Basic User Settings 👻 🔻                                                                                                    |
| B DISERTEC-UQ9GSN8 - (22.1a) Name /          | Name:                                                                                                    |
| 🕀 🛄 Basics 😫 viisights                       | visights                                                                                                    |
| License Information                          | Description:                                                                                                    |
| T Site Information                           | Does Makada Bidaa jugar                                                                                                    |
| Hemote Connect Services                      | Upper instruction unsign user<br>Winghrise [T2]                                                                                                    |
| Servere                                      |                                                                                                    |
| Becording Servers                            |                                                                                                    |
| Failover Servers                             |                                                                                                    |
| - Mobile Servers                             | Options 2 X                                                                                                    |
| Open Network Bridge Servers                  | Fore states I beneficial and a state of the state of the |
| E 😵 Devices                                  | Access Central Settings Analytics Events Customer Dashboard Alarms and Events Generic Events <>                                                                                                    |
| - 🕫 Cameras                                  | Analytics events                                                                                                    |
| - A Microphones                              | Enabled                                                                                                    |
| - @ Speakers                                 | Pot:                                                                                                    |
| - Wetadata                                   |                                                                                                    |
|                                              | - Centriky                                                                                                    |
| Client                                       | Expert allowed from-                                                                                                    |
| Smart Wall                                   | Al network addresses                                                                                                    |
| - Pa View Groups                             | Constitution without without                                                                                                    |
| - 😥 Smart Client Profiles                    |                                                                                                    |
| Management Client Profiles                   | Address                                                                                                    |
| - 📮 Matrix                                   | •                                                                                                    |
| Rules and Events                             | Inport                                                                                                    |
| - II Rules                                   |                                                                                                    |
| Time Profiles                                |                                                                                                    |
| - William Africat Evente                     |                                                                                                    |
| Analytics Events                             |                                                                                                    |
| Generic Events                               |                                                                                                    |
| 🕀 🦏 Security                                 |                                                                                                    |
| - 🛼 Roles                                    |                                                                                                    |
| - 🤱 Basic Users                              |                                                                                                    |
| E System Dashboard                           |                                                                                                    |
| Current lasks                                |                                                                                                    |
| System Monitor                               | Help OK Cancel                                                                                                    |
| - P Evidence Lock                            |                                                                                                    |
| Configuration Reports                        |                                                                                                    |
| Server Logs                                  |                                                                                                    |
| 🕀 🐨 Metadata Use                             |                                                                                                    |
| - 💐 Metadata Search                          |                                                                                                    |
| - Access Control                             |                                                                                                    |
| E-64 Transact                                |                                                                                                    |
| Ell Transaction sources                      |                                                                                                    |
|                                              |                                                                                                    |
| w (g) Huma                                   |                                                                                                    |
|                                              |                                                                                                    |
| Site Navigation Federated Site Hierarchy     |                                                                                                    |
|                                              | V ····                                                                                                    |

## **Modify the Alarm Data Settings**

- 1. Browse to Alarms --> Alarm Data Settings --> Alarm List Configuration
- 2. Add "Type" & "Tag" columns to the "Selected columns"

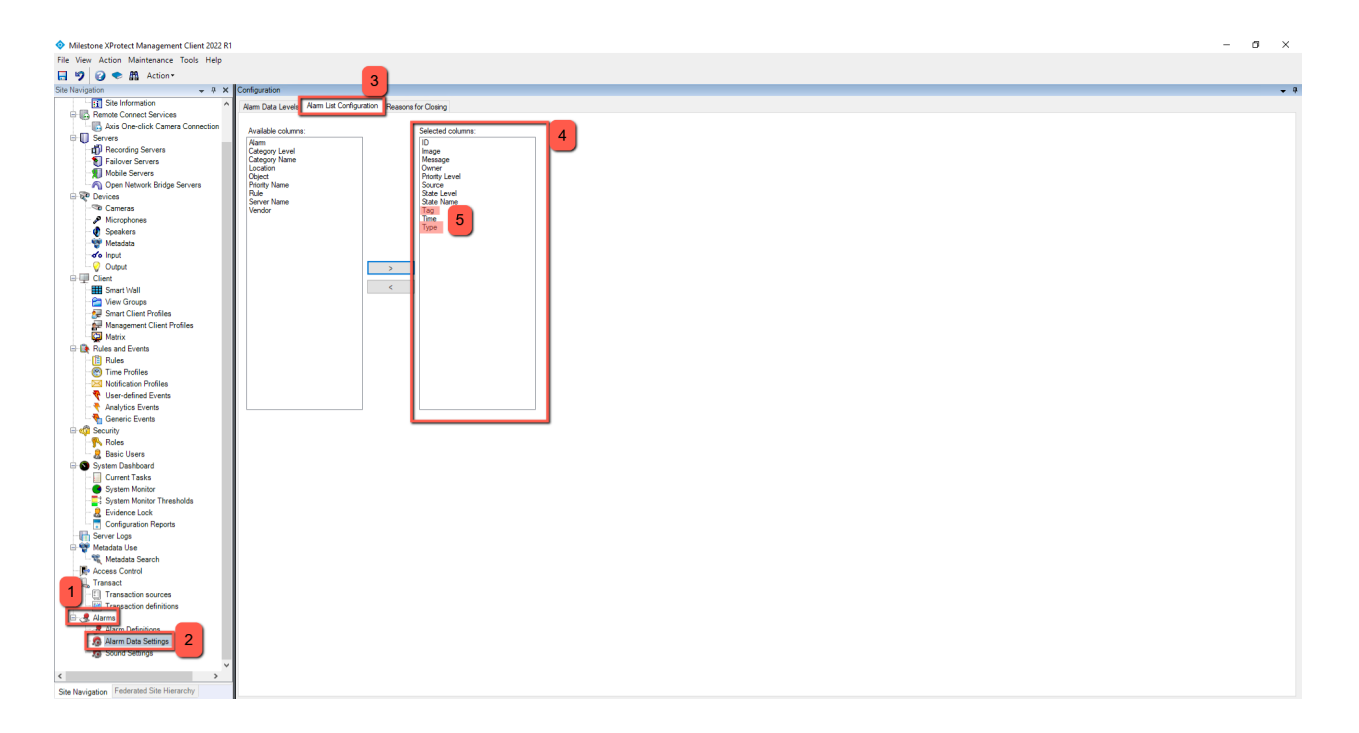

## **Create an Analytic Event:**

- 1. Browse to Rules and Events -> Analytics Events
- 2. Right Click "Analytics Event"
- 3. Click on Add New

| Milestone XProtect Management Client 2022 81 | – a ×                        |
|----------------------------------------------|------------------------------|
| File View Action Maintenance Tools Help      |                              |
|                                              |                              |
|                                              | And the Description          |
| Stervargabon                                 | Analysics Events information |
| DERTEC-UG905N8-(22.18)                       | Name:                        |
| Carla Carlas Information                     |                              |
| Site Information Collapse                    | Tast Econt                   |
| Remote Connect Services                      | Truck set Auto               |
| Add New Ctri+N 4                             | Description:                 |
| 🕀 🗓 Servers 🧟 Refresh F5                     |                              |
| - 🖞 Recording Servers                        |                              |
| Failover Servers                             |                              |
| Mobile Servers                               |                              |
| A Deniver Bridge Servers                     |                              |
|                                              |                              |
| Microshops                                   | -                            |
| Speakers                                     |                              |
| - 🐨 Metadata                                 |                              |
| - do Input                                   |                              |
| - 🥹 Output                                   |                              |
| 다 넥 Chent                                    |                              |
| Mart Vall                                    |                              |
| Support Class Brooklan                       |                              |
| Management Client Profiles                   |                              |
| Cit Marin                                    |                              |
| E Rules and Events                           |                              |
| Time Profiles                                |                              |
| Notification Profiles                        |                              |
| User defined Events                          |                              |
| Analytics Events                             |                              |
| e 🚓 Security                                 |                              |
| - Roles                                      |                              |
| 🗆 🤱 Basic Users                              |                              |
| C System Dashboard                           |                              |
| Current Tasks                                |                              |
| System Monitor                               |                              |
| System Points     The Solution     Solution  |                              |
| Configuration Reports                        |                              |
| Fin Server Logs                              |                              |
| 🕀 🐨 Metadata Use                             |                              |
| 💘 Metadata Search                            |                              |
| Para Access Control                          |                              |
| to 54, Transact                              |                              |
| Transcours sources                           |                              |
|                                              |                              |
|                                              |                              |
|                                              |                              |
| Site Navigation Federated Site Hierarchy     |                              |
|                                              |                              |

4. Input the name of the Event in the following format

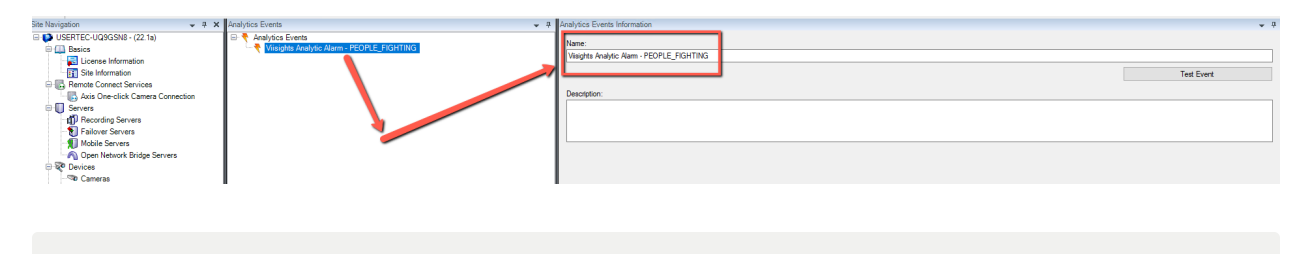

Viisights Analytic Alarm - <class\_in\_capital\_letters> e.g. Viisights Analytic Alarm - PEOPLE\_FIGHTING

### **Create an Alarm**

- 1. Browse to Alarms —> Alarm Definitions
- 2. Right click Alarm Definitions and add a new alarm

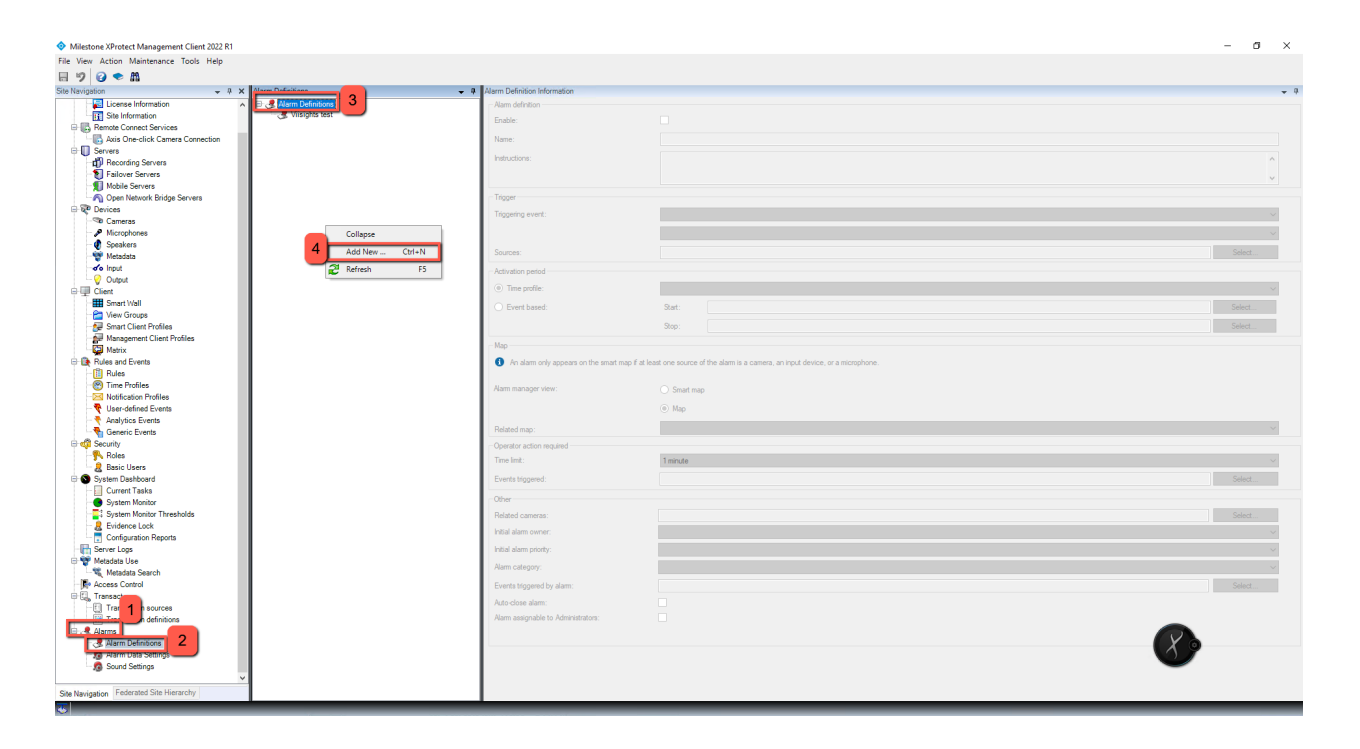

- 3. Fill in the following data:
  - a. Check the enable checkbox alarm
  - b. Name of the Alarm
  - c. Select the trigger event
  - d. Choose the specific Analytic event
  - e. Select the camera source

| Milestone XProtect Management Client 2022 R1 |                                                                                                    |                                    |                                      | - a ×               |
|----------------------------------------------|----------------------------------------------------------------------------------------------------|------------------------------------|--------------------------------------|---------------------|
| File View Action Maintenance Tools Help      |                                                                                                    |                                    |                                      |                     |
| 🖬 🤊 🕝 🗢 🛍                                    |                                                                                                    |                                    |                                      |                     |
| Site Navigation 👻 🖣 🗙                        | Alarm Definitions 👻 👎                                                                                                    | Alarm Definition Information       |                                      | <b>-</b> 7          |
| License Information                          | Alarm Definitions                                                                                                    | Aarm definition                    | 0                                    |                     |
| Site Information                             | The second second secon | Enable:                            |                                      |                     |
| Henote Connect Services                      |                                                                                                    | Mama                               | Visiolite test                       |                     |
| Servers                                      |                                                                                                    | Harro.                             |                                      |                     |
| 1 Recording Servers                          |                                                                                                    | Instructions:                      |                                      | ^                   |
| Failover Servers                             |                                                                                                    |                                    |                                      |                     |
| - 🗊 Mobile Servers                           |                                                                                                    |                                    |                                      |                     |
| Open Network Bridge Servers                  |                                                                                                    | Trigger                            | 2                                    |                     |
| E & Devices                                  |                                                                                                    | Triggering event:                  | Analytics Events                     | ~                   |
| Cameras                                      |                                                                                                    |                                    | Northe Ander New DEDIT DOUTING 3     |                     |
| Speakers                                     |                                                                                                    |                                    | Veigns Anayte Nam - PEOPLE_Plan IIVa | ÷                   |
| - Metadata                                   |                                                                                                    | Sources:                           | StableFPS_T800 (ocalhost) - Camera 1 | Select              |
| - de Input                                   |                                                                                                    | Actuation pariod                   |                                      |                     |
| - 😌 Output                                   |                                                                                                    | 0                                  |                                      |                     |
| Client Client                                |                                                                                                    | Ime prote:                         | Aways                                | ~                   |
| Smart Wall                                   |                                                                                                    | <ul> <li>Event based:</li> </ul>   | Stat:                                |                     |
| View Groups                                  |                                                                                                    |                                    | Que:                                 | Coloret             |
| Management Client Profiles                   |                                                                                                    |                                    | unop.                                |                     |
| C Matrix                                     |                                                                                                    | Мар                                |                                      |                     |
| Rules and Events                             |                                                                                                    | Alarm manager view:                | O Stratt map                         |                     |
| - 🔃 Rules                                    |                                                                                                    | -                                  |                                      |                     |
| - 😁 Time Profiles                            |                                                                                                    |                                    | Map                                  |                     |
| - Notification Profiles                      |                                                                                                    | Belated map:                       |                                      | ~                   |
| Vser-defined Events                          |                                                                                                    |                                    |                                      |                     |
| Analytics Events                             |                                                                                                    | Operator action required           |                                      |                     |
| E en Security                                |                                                                                                    | line int:                          | 1 minute                             | ~                   |
| Roles                                        |                                                                                                    | Events triggered:                  |                                      | Select              |
| - 8 Basic Users                              |                                                                                                    | 21                                 |                                      |                     |
| 🕀 🕥 System Dashboard                         |                                                                                                    | oue                                |                                      |                     |
| Current Tasks                                |                                                                                                    | Related cameras:                   | Unknown Rem                          | Select              |
| System Monitor                               |                                                                                                    | Initial alarm owner:               |                                      | ~                   |
| System Monitor I nresholds     Suidense Look |                                                                                                    | Initial alarm priority:            | 1 High                               | ~                   |
| Configuration Reports                        |                                                                                                    | New others                         |                                      |                     |
| Server Logs                                  |                                                                                                    | Harm category:                     |                                      | ~                   |
| 🕀 🐨 Metadata Use                             |                                                                                                    | Events triggered by alarm:         |                                      | Select              |
| - 💐 Metadata Search                          |                                                                                                    | Auto-close alarm:                  |                                      |                     |
| Access Control                               |                                                                                                    | Alarm assignable to Administrators |                                      |                     |
| E 54 Transact                                |                                                                                                    |                                    |                                      |                     |
| Transaction sources                          |                                                                                                    |                                    |                                      |                     |
|                                              |                                                                                                    |                                    |                                      |                     |
| Refinitions                                  |                                                                                                    |                                    |                                      |                     |
| - 👧 Alarm Data Settings                      |                                                                                                    |                                    |                                      |                     |
| - 13 Sound Settings                          |                                                                                                    |                                    |                                      |                     |
| ~                                            |                                                                                                    |                                    |                                      |                     |
| Site Navigation Federated Site Hierarchy     |                                                                                                    |                                    |                                      |                     |
| 3                                            |                                                                                                    |                                    |                                      |                     |
| E 🔎 Type here to search                      | - 😹 🕹 🔮 🔽 🛤                                                                                                    | 🧿 🙋 🔶 🔶 🤆 🤇                        | ) へ n t (t t 豆 d) ENG                | 14:14<br>19/10/2022 |

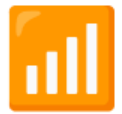

## **Wise Connector Configurations**

### Setting up the wise connector infomration:

- 1. Open the wise application
- 2. In Wise, browse to "System Settings" -> "Connectors" -> "Milestone"

| Milestone                                                                                                    |
|----------------------------------------------------------------------------------------------------|
| Wiedow Conscior                                                                                               |
|                                                                                                    |
| IP Of the Milestone Server                                                                                    |
| 192.168.1.50                                                                                                  |
| Xiholect Hort Number                                                                                          |
| 80                                                                                                    |
| Part Of the Mikedone Invest Server                                                                            |
| 9090                                                                                                    |
|                                                                                                    |
| APTOREC Username to Authenticate                                                                              |
| wse                                                                                                    |
| Ximplect Password to Authenticate                                                                             |
| Wise 1234                                                                                                    |
| Version                                                                                                    |
| v1.0                                                                                                    |
| Venior                                                                                                    |
| Include 1999                                                                                                  |
| The second second                                                                                             |
| Usable Sending Inscis for Analytic byents                                                                     |
| Faite tiggen sending multiple track events.                                                                   |
| Freme Hale Of BS For brents in Millseconds                                                                    |
| 250                                                                                                    |
| Adjust I met yrch Mitseconde                                                                                  |
| 0                                                                                                    |
| Adjust the time for the sent analytic event in case of boundary boxes of detected object is not placed on the |
| same frame in the smart client                                                                                |
| Marge starms with similar events in close time proximity                                                      |
| Faite triggen and alarms with similar events in close time proximity                                          |
| Nerge Alerma With Similar Events In Time Procently Lease Than:                                                |
| 2000                                                                                                    |
| tange same with simor events that appear in time provinity of less than X to each other                       |
| Set alarm mag to "recepits analytic event - (class-name)"                                                     |
| True biggers sending starms with mag name containing their class                                              |
| 🖌 auto Reguler                                                                                                |
| auto Register                                                                                                 |
| wuto Update                                                                                                   |
| auto Updata                                                                                                   |
| auto Shart                                                                                                    |
| auto Start                                                                                                    |
| 🗹 wito Devilia                                                                                                |
| auto Disattia                                                                                                 |
| Meeton Pre Fix Port                                                                                           |
| 654                                                                                                    |
| esilantos por fie port                                                                                        |
|                                                                                                    |
|                                                                                                    |
|                                                                                                    |

#### 3. input the below information

| Field                      | Value        | Note                       |
|----------------------------|--------------|----------------------------|
| IP Of The Milestone Server | 192.168.1.50 | IP of the Milestone server |

| Field                                                            | Value                  | Note                                               |
|------------------------------------------------------------------|------------------------|----------------------------------------------------|
| XProtect Port Number                                             | 80                     | IP port in charge of<br>communication with Wise UI |
| Port Of The Milestone Event<br>Server                            | 9090                   | Set on the XProtect<br>Management Client           |
| XProtect Username To<br>Authenticate                             | wise                   | Currently not relevant                             |
| XProtect Password To<br>Authenticate                             | Wise_1234              | Currently not relevant                             |
| Version                                                          | v1.0                   |                                                    |
| Disable Sending Tracks for Analytic<br>Events                    |                        | Currently not relevant                             |
| Frame Rate Of BB For Events In<br>Milliseconds                   | 250                    |                                                    |
| AdjustTimeSyncInMilliseconds                                     | 0                      |                                                    |
| Merge alarms with similar events in close time proximity         |                        |                                                    |
| Merge Alarms With Similar Events<br>In Time Proximity Less Than: | 2000                   |                                                    |
| Set alarm msg to "viisights analytic event - (class-name)        | Mark as <b>checked</b> |                                                    |

4. Click the save button to apply the changes

# Setting up the wise Camera connector infomration:

- 1. Browse to "System Settings" -> "Camera Connectors" -> "Milestone"
- 2. Click the ADD button to attach the relevant camera
- 3. Click the save button to apply the changes

| $\odot$                       | SYSTEM SETTINGS       |                              |                                                                                                    | DEVELOPER HELP ADMIN |
|-------------------------------|-----------------------|------------------------------|----------------------------------------------------------------------------------------------------|----------------------|
| Ĝ<br>Alarms<br>י⊮<br>Explorer | System Settings       | Setings Retention Convectors | Add Cameras                                                                                                    |                      |
| <b>R</b><br>Occupency         | Milestone<br>Genetec  | Milestone                    | cfics30<br>(Ministean efficient fiftibility)<br>v                                                                       |                      |
| Vehicle<br>Counting           | Cayuga<br>SMTP Alerts | Attached Cameras             | 100 CANCEL                                                                                                    | H SAVE               |
| People<br>Estimate<br>Servers | Flir                  | No Cameras 4                 |                                                                                                    |                      |
| Content<br>Management         |                       |                              | Al rights reserved to Weights solution tot. Copyright # 2018-2022. Virsion 2,2.6.0_198 - production_8.0.0.0.11 add37647 |                      |
| Search                        | 1                     |                              |                                                                                                    |                      |
| Deo 7, 2022<br>4:12:02 PM     |                       |                              |                                                                                                    |                      |

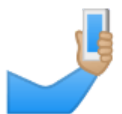

# Registering Milestone Stream in Wise

In order to view the Wise alerts in the Milestone Xprotect Client, the following settings must be implemented

- 1. Register the Milestone RTSP in Wise's content management
  - a. On the Open ONVIF application, copy the session ID allocated by the Xprotect program
  - b. Go to Milestone Server —> Open ONVIF Device Manager —> click on the relevant live video camera stream —> copy the RTSP's session ID, highlighted in yellow below

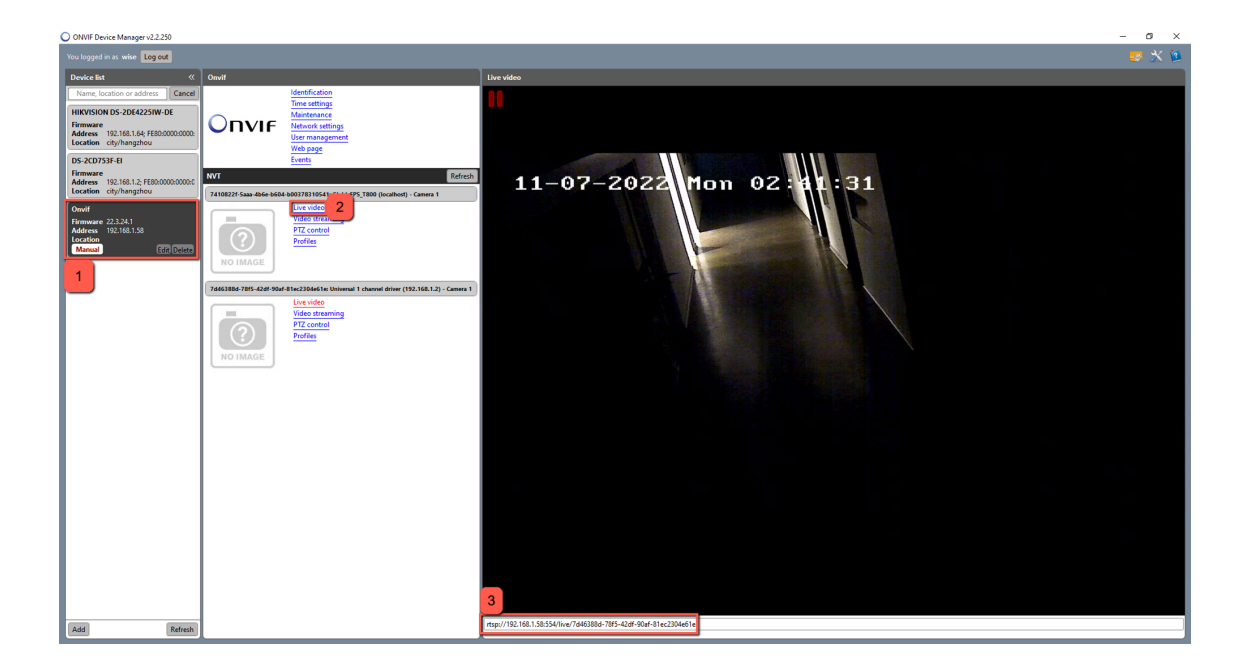

| rtsp://192.168.1.58.554/live/7d46388d-78f5-42df-90af-81/<br>Media Playback Audio Video Subtitle Tools Vie | ec2304e61 e VIC media player<br>Hela                                                                  | -    | 0 X  |
|----------------------------------------------------------------------------------------------------|----------------------------------------------------------------------------------------------------|------|------|
|                                                                                                    | 11-07-2022 Mon 02:113:19                                                                              |      |      |
| Use Milestone's basic                                                                                     | user credentials                                                                                      |      |      |
|                                                                                                    | rtsp://192.168.1.58:554/live/7d46388d-78f5-42d<br>f-90af-81ec2304e61e                                 |      |      |
|                                                                                                    | $\langle \epsilon  ightarrow  ightarrow -$ 100% + $\left  \mathbf{O} \right  \mathbf{x}_{\mathbf{k}}$ | 40 . | 9576 |

 In Wise, rename the relevant camera's ID to RTSP's session ID, Go to Wise —> Content Managment —> Camera's settings —> rename the ID

| A CANA CANA CANA CANA CANA CANA CANA CA                                                                                                    | <b>⊙</b>          | CAMERA SETTINGS                                                                                                    | DEVELOPER HELF |
|----------------------------------------------------------------------------------------------------|-------------------|----------------------------------------------------------------------------------------------------|----------------|
| Cancel D Construction of the function of the functio                                                                                                    | ¢                 |                                                                                                    |                |
| Statis RUNNO     Central Central Settings        Central Central Settings     Central Central Settings     Refer     Statis Runno     Statis Runno     Central Central Settings     Statis Runno     Statis Runno                                                                                                    | Alarms            | ID: 438d7f24-e40b-405a-a4d2-3b4bff493dd1                                                                                                    | STOP           |
| Very Construction of the source of the source of the so                                                                                                    | 罘                 | Status: RUNNING                                                                                                    |                |
| Common Concentral Settings     Common Concentral Settings     Met. Common Concentral Settings     Met. Common Concentral Settin                                                                                                    | Explorer          | General Locations Occupancy Location Thresholds Meta Preview Hazards                                                                                                    |                |
| <pre>Variable Variable Variabl</pre>                                                                                                    |                   | Camera General Settinos                                                                                                    |                |
| Action           Action      Action       Action           Action           Action                                                                                                    | ē                 |                                                                                                    |                |
| Action   Action Action Act                                                                                                    | Vehicle           |                                                                                                    |                |
| Image: space of the space of the                                                                                                    | ounting           | Note: Camera is currently running. Stop camera in order to allow changes to settings.                                                                                                    |                |
| And a log in the second of the second of                                                                                                    | 90                |                                                                                                    |                |
| A SOUTING - Market Jose Saturation Souting Souting                                                                                                    | People            |                                                                                                    |                |
| A Mare<br>Rife<br>Rife<br>Classes Profile<br>Rife<br>Classes Profile<br>Rife<br>Rife<br>Rife<br>Classes Profile<br>Rife<br>Rife<br>Rife<br>Rife<br>Rife<br>Classes Profile<br>Rife<br>Rife                                                                                                    |                   | a disol //24-e3u0-e1u0oa-e4u02-s0a0(mtests)30011<br>The fit should be made and and contracted and the state of the state of t |                |
| Ref   Carses rooms used by Directions   Carses rooms used by Directions   Carses rooms used by Directions   Carses rooms used by Directions   Carses rooms used by Directions   Carses rooms used by Directions   Carses rooms used by Directions   Carses rooms used by Directions   Carses rooms used by Directions   Carses rooms used by Directions   Carses rooms   Carses rooms   Carses                                                                                                    |                   | Name                                                                                                    |                |
| Conservation used for UP parameterize<br>Calcase Profile<br>Calcase Profile<br>C                         | _0                | Rife                                                                                                    |                |
| Classes Produe Classes Produe Classe                                                                                                    | 3                 | Camera name used for UL presentation                                                                                                    |                |
| Rife   Stream URL.   Trday. /vide USag.   Stream URL.   Trday. /vide USag.   Trday. /vide USag.   Stream URL.   User Use USag.   Stream URL.   Trday. /vide USag.   Stream URL.   User Use USag.   Stream URL.   Trday. /vide USag.   Stream URL.   Stream URL.                                                                                                    | ontent<br>ogement | Classes Profile                                                                                                    |                |
| Streem URL<br>Insp. //wise: Wise_1234@192.168.150.054/we/430d7/24-e40b-405a-4422-3b4bf/435dd1<br>URL: Univ Vises: Streem<br>Milesbone<br>Common Star manne<br>Tis Posteming<br>Milesbone<br>Common Star manne<br>Milesbone<br>Common Star manne<br>Milesbone<br>Common Star Manne<br>Milesbone<br>Common Star Manne<br>Common Star Manne<br>Milesbone<br>Common Star Manne<br>Milesbone<br>Common Star Manne<br>Milesbone<br>Common Star Manne<br>Milesbone<br>Common Star Manne<br>Milesbone<br>Common Star Manne<br>Milesbone<br>Common Star Manne<br>Milesbone<br>Common Star Manne<br>Milesbone<br>Common Star Manne<br>Milesbone<br>Common Star Manne<br>Mile | ~                 | Rife v                                                                                                    |                |
| Insp.//wisc. Wise_1234@192.168.150.564/ive/438d7/24-e400-405a-a4d2.3b4bfff33dd1       Uit, uf Ne Viee Staam       Midestone       Camera Shi name       TSP Setting       NTSP Setting       Image: State State Sta                                                                                                    | estern            | Steam URL                                                                                                    |                |
| UIL UF N Vole Stream Sta Sta Nelsone Campa Sh Rays KISP Setting KISP Setting KISP S                                                                                                    | tings             | rtsp://wise:Wise_1234@192.168.1.50.554/live/438d7f24-e40b-405a-a4d2-3b4bff493dd1                                                                                                    |                |
| Site<br>Mitestore also none<br>RTSP Setting<br>top v<br>Mexerceter RT2P                                                                                                    |                   | URL of the Video Struam                                                                                                    |                |
| Milestone<br>Carriers Is frame<br>RTSPS Stang<br>Top v<br>Revenue the RTSP                                                                                                    |                   | Site                                                                                                    |                |
| Conversion State name<br>RTSP Setting<br>Top v<br>NOTO<br>Revenue for RTSP                                                                                                    |                   | Milestone                                                                                                    |                |
| 1 (13°) Setting<br>1 (27°) Setting<br>2 (27°) Setting<br>2 (27°                       |                   | Canera size name                                                                                                    |                |
| 1Cp V<br>13.2022 Prevent for RT3P<br>66.664                                                                                                    |                   | RTSP Setting                                                                                                    |                |
| 55.46 PM                                                                                                    | w 3, 2023         | Top V<br>Research to 1729                                                                                                    |                |
| Short Description                                                                                                    | 45:46 PM          | Short Description                                                                                                    |                |

 In Milestone Xprotect, rename the device & camera name to the TSP's session ID, Go to Xprotect Managment server —> Servers —> recording servers —> rename both Device and Camera name to

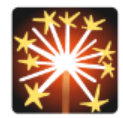

## **Milestone Xprotect Smart Client**

- 1. Open Milestone Xprotect Smart Client
- 2. Browse to Alarm Manager, right click the filter title
- 3. Add Tag & Type

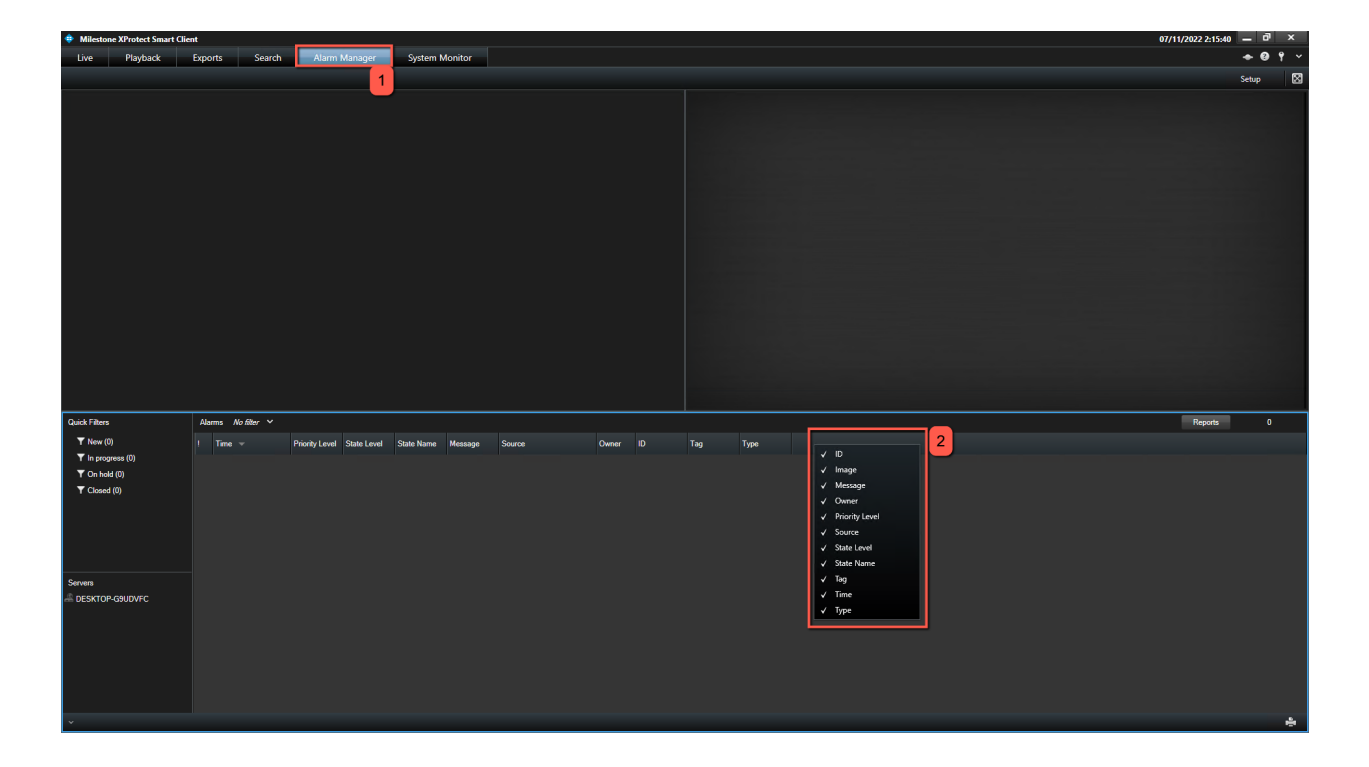

### Create Alarm Video on XProtect Smart Client

1. Open the XProtect Smart Client, switch to Setup mode

- 2. In setup mode Create new view
- 3. Add viisightsOverlay plugin to view
- 4. Click on view, click "select camera" (bottom left side of screen) and add the appropriate camera.
- 5. Settings Analytic Overlay choose appropriate camera.

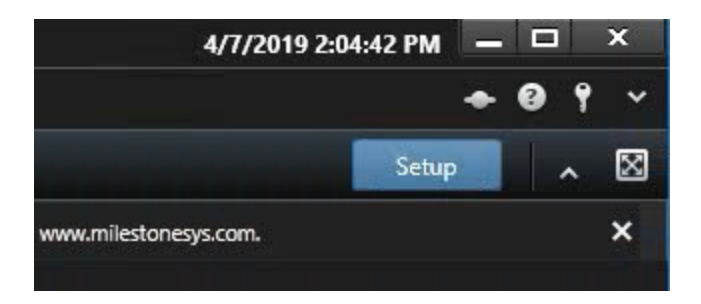